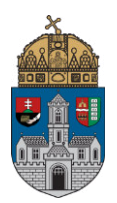

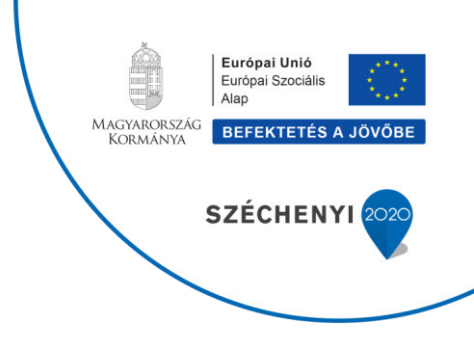

Bereczki Bálint

# Az Egyetem hálózatában térítésmentesen elérhető tudományos adatbázisok /KVT-03/

2018

EFOP-3.4.3-16-2016-00023 Az Óbudai Egyetem komplex intézményi fejlesztései a felsőfokú oktatás minőségének és hozzáférhetőségének együttes javítása érdekében Tartalomjegyzék

| 1. | Bevezető                                                             | 2  |
|----|----------------------------------------------------------------------|----|
| 2. | Röviden az EISZ-ről                                                  | 2  |
| 3. | Bibliográfiai adatbázisok, teljes szövegű adatbázisok, e-könyv alapú |    |
|    | szolgáltatások                                                       | 11 |
| 4. | Az adatbázis használat alapjai – illusztrált bemutató                |    |
|    | 4.1 Egyszerű keresés                                                 | 13 |
|    | 4.2 Összetett keresés                                                | 15 |
|    | 4.3 Rekordok                                                         | 21 |
|    | 4.4 Kiegészítő lehetőségek                                           | 22 |
| 5. | COMPASS                                                              | 25 |
| 6. | E-könyv alapú szolgáltatások                                         | 28 |
|    | 6.1 Az Akadémiai Kiadó csomagjai                                     | 32 |
|    | 6.2 L'Harmattan Digitális Adatbázis                                  | 40 |
| 7. | Utószó                                                               | 42 |
| 8. | Felhasznált források                                                 | 43 |

### 1. Bevezető

Az Egyetem hálózatában és távolról térítésmentesen elérhető tudományos adatbázisok című tananyag célja az Elektronikus Információszolgáltatás (EISZ) által szolgáltatott nemzetközi tudományos adatbázisok használatának részletes megismertetése a hallgatókkal. Mivel ezen adatbázisok szakszerű használata szinte elengedhetetlen mind a minőségi tudományos munka, mind a tanulmányokkal kapcsolatos beadandó feladatok elkészítésének szempontjából, kiemelten fontos, hogy a hallgatók hatékonyan sajátítsák el a legfontosabb keresési metódusokat és a kiegészítő funkciókat. Az elméleti tananyag tartalmazza az egyetem hálózatán belül hozzáférhető adatbázisok bemutatását, ezek legfontosabb funkcióit, opcionális, hasznos kiegészítő lehetőségeit. Az elektronikus online kurzus pedig vizuálisan segít eligazodni a felületeken.

Minden tudományos munka, kutatás, szakdolgozat írás alapfeltétele az adott téma legfrissebb eredményeinek ismerete. Ezeket leginkább lektorált szakfolyóiratokban publikálják a kutatók, melyek sokszor borsos áruk miatt nem mindig találhatóak meg a szakkönyvtárak polcain. Sok közülük azonban online előfizetéssel elérhető, különböző kiadói adatbázisok által hozzáférhető. Még ha a közlemény teljes szövege nem olvasható el minden esetben, bibliográfia adatai, valamint felhasznált hivatkozásjegyzéke már remek kiindulópont lehet a forrásgyűjtésben, a szakirodalom megismerésében. Többek között ezért is ajánljuk a könyvtárban a hallgatóknak, hogy a nyomtatott anyag mellett használják ki minél jobban az EISZ által kínált lehetőségeket.

### 2. Röviden az EISZ-ről

Az Óbudai Egyetem jogelődje a kezdetektől (2001) csatlakozott az Elektronikus Információszolgáltatás (EISZ) elnevezésű nemzeti programhoz, mely a hazai felsőoktatás, közgyűjtemények és a nonprofit kutatásban résztvevők számára nyújt hozzáférést elektronikus tudományos tartalmakhoz, nemzeti licenc vásárlásával. Több intézmény előfizetése esetén a szolgáltató kedvezményes, konzorciumi árat tud biztosítani, emellett elvégzi a közös előfizetéssel járó ügyintézést, közbeszerzést.

Az EISZ programot a Magyar Tudományos Akadémia Könyvtár és Információs Központ működteti. 2017-ben 185 tagja volt a konzorciumnak.

Az adatbázisok különböző mértékű állami támogatásban részesülhetnek. A támogatás mértékéről az EISZ Programtanács dönt. A 100% állami támogatást élvező tartalmakat a csatlakozott intézmények ingyen kapják.

Az intézmények a megrendelt adatbázisok éves előfizetésére – az állami támogatás mértékétől függően – önrészt fizetnek.

Az EISZ adatbázisai intézményenként megtekinthetők az Akadémiai Könyvtár EISZ oldalán (<u>http://eisz.mtak.hu/index.php/hu/</u>), és az egyes intézmények, egyetemek is felsorolják az általuk előfizetett adatbázisokat honlapjaikon. Az egyetemek vezetése dönt arról, hogy a konzorciumba bekerült adatbázisok közül, melyekre fizet elő.

Az adatbázisok általában az előfizető intézmény IP címtartományából érhetők el, de mára több adatbázis esetében kialakították a távoli elérés lehetőségét is, személyes azonosítás alapján (pl. Neptun-kód, ORCID, Edu ID).

Az EISZ adatbázisai közé, a legfontosabb és legismertebb tudományos adatbázisok mellett, évente új kiadók, új szolgáltatók adatbázisai is bekerülhetnek.

Az Óbudai Egyetem Könyvtára 2018-ban az alábbi adatbázisokat szolgáltatja IP címeiről:

**Web of Science**: a Clarivate Analytics és a Thomson Reuters hivatkozáskereső bibliográfiai adatbázisa, az összes tudományterületre kiterjedően dolgozza fel a legfontosabb folyóiratokat, könyveket, konferenciacikkeket. Szakirodalom keresésére és tudománymetriai vizsgálatokra is alkalmas.

| ielp English <del>*</del>       |
|---------------------------------|
| Clarivato<br>Analytics          |
| Narked List                     |
| d Analyze Results,<br>and more! |
|                                 |
| ve for tips to                  |
|                                 |
| 100                             |
|                                 |
|                                 |

**Scopus**: szintén hivatkozáskereső bibliográfiai adatbázis, az előzőhöz hasonlóan dolgozza fel a különböző tudományterületek szakirodalmát. Az Elsevier Kiadó terméke. A két adatbázisban lehetnek átfedések, de a Scopus nagyobb merítéssel dolgozik – több féle nyelvű dokumentum adatai találhatók ebben az adatbázisban, mint a WoS-ben.

| Scopus          |                      |              | Search | Sources            | Alerts | Lists   | Help 🗸        | SciVal »              | Register > | Login 🗸 📃     |
|-----------------|----------------------|--------------|--------|--------------------|--------|---------|---------------|-----------------------|------------|---------------|
| Docume          | nt sea               | rch          |        |                    |        |         |               |                       |            | Compare sourc |
| Documents       | Authors              | Affiliations | Advanc | ed                 |        |         |               |                       |            | Search tips @ |
| Search          |                      |              |        |                    |        | Article | title, Abstra | ct, Keywords          | ~ +        |               |
| E.g., Cognitive | anthitectures" AND ( | robate       |        |                    |        |         |               |                       |            |               |
| > Limit         |                      |              |        |                    |        |         |               |                       |            |               |
|                 |                      |              |        |                    |        |         |               | Reset form            | Search Q   |               |
|                 |                      |              |        |                    |        |         |               |                       |            |               |
| pout Scopus     |                      |              | Lan    | guage              |        |         |               | Customer              | Service    |               |
| at is former    |                      |              | D.*    | Buebe<br>(第1一行)の数= | 2      |         |               | Hele                  |            |               |
| intent coverage |                      |              | 1/128  | 到箭体中文              |        |         |               | Contact us            |            |               |
| opus blog       |                      |              | 87726  | 國際體中文              |        |         |               | and the second second |            |               |
| opus API        |                      |              | Pyc    | ский язык          |        |         |               |                       |            |               |
|                 |                      |              |        |                    |        |         |               |                       |            |               |

**Science Direct**: a Scopus felületéről is megnyitható, illetve a teljes szöveg lehetőségét felkínáló Scopus rekordok linkjei ide mutatnak, mivel ez is az Elsevier Kiadó terméke. Szintén multidiszciplináris adatbázis, közel 2500 lektorált folyóirat cikkei érhetők el, jelentős mennyiségben teljes szöveggel.

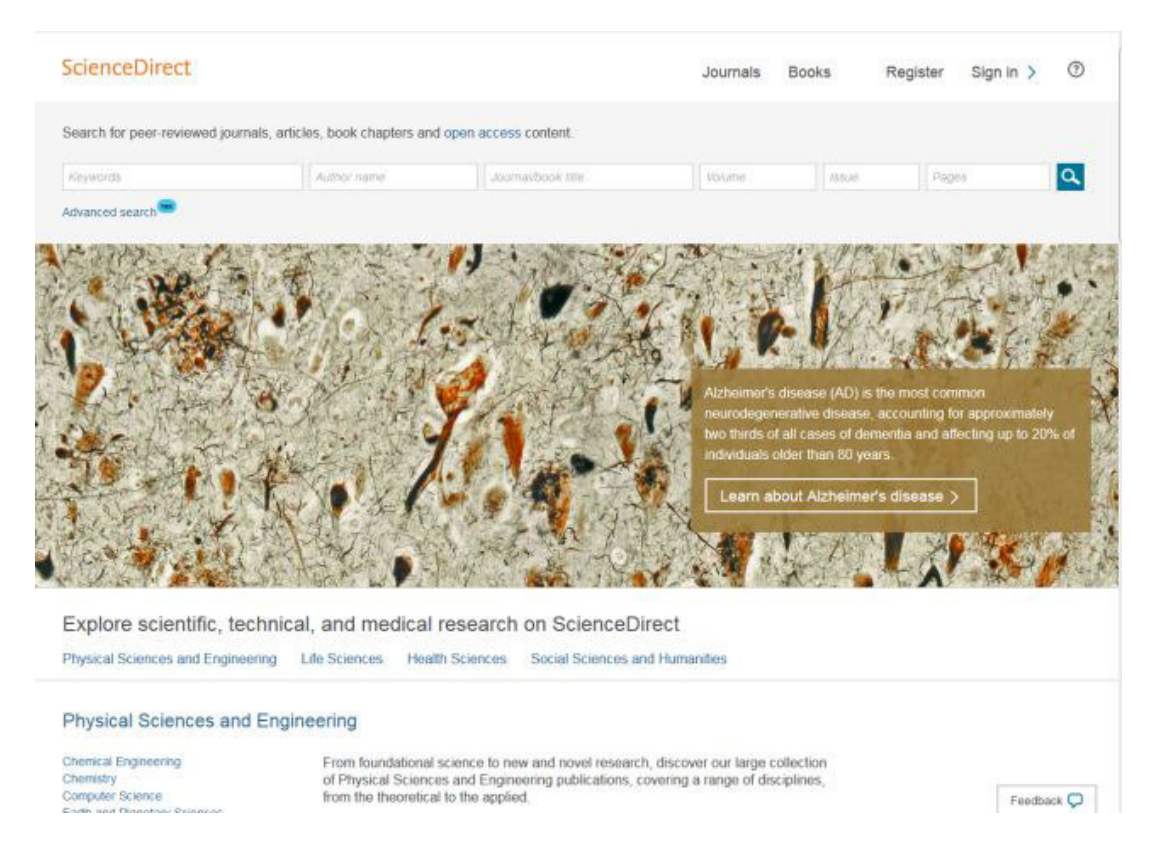

**EBSCOhost**: a multidiszciplináris adatbáziscsomag Academic Search Complete nevű adatbázisa érhető el az Egyetem IP tartományából. Közel 9000 folyóirat cikkei olvashatók teljes szöveggel, de könyveket és tanulmányokat is tartalmaz.

| j keresés Tárgykörök + Kladványok + Képi                                                        | k • Bövebben •                               | 🕹 Beképés 🗎 Ma           | ppa O Felhasználói beállításo | k Nyelvek - Ask-a-Librarian 🖲 Súgó |
|-------------------------------------------------------------------------------------------------|----------------------------------------------|--------------------------|-------------------------------|------------------------------------|
|                                                                                                 |                                              |                          |                               | Öbudai Egyetem                     |
|                                                                                                 |                                              |                          |                               |                                    |
|                                                                                                 |                                              | -                        |                               |                                    |
|                                                                                                 | El                                           | BSCOhost                 |                               |                                    |
|                                                                                                 | Keresés: Academic Search Com<br>Kiválaszlása | plete, Összes megjelenit | ése Adatbázisok               |                                    |
|                                                                                                 | Adjon meg kulcsszavakat                      | ×                        | Keresés                       |                                    |
|                                                                                                 | Keresési opciók + Egyszerű kere              | esés Osszetett Keresés   | Keresési előzmények           |                                    |
| Keresési opciók                                                                                 |                                              |                          |                               |                                    |
|                                                                                                 |                                              |                          | Vis                           | szaállítás alaphelyzetbe           |
| Keresési módok és bővítések                                                                     |                                              |                          |                               |                                    |
| Keresési módok 🕐                                                                                |                                              | Kapcsolódó szav          | sk alkalmazása                |                                    |
| <ul> <li>Boole-operatorikitejezes</li> <li>Keresés az összes kifejezésre</li> </ul>             |                                              | Keressen a cikke         | k teljes szövegében is        |                                    |
| <ul> <li>Kereses a kifejezesek barmelytkere</li> <li>SmartText keresés <u>Tanács</u></li> </ul> |                                              | (N)                      |                               |                                    |
|                                                                                                 |                                              | Egyenértékű tárg         | korök alkalmazása             |                                    |
| Saját találatok szükítése                                                                       |                                              |                          |                               |                                    |
| Teljes szöveg                                                                                   |                                              | Referenciák rend         | elkezésre állnak              |                                    |
|                                                                                                 |                                              | E Kindia dituma          |                               |                                    |
|                                                                                                 |                                              | Hónap 💌 É                | Hónap 🔹 Év                    |                                    |
| Kiadvány                                                                                        |                                              | Gyors képnéző            |                               |                                    |

**SpringerLink**: A Springer Nature Kiadó teljes szövegű multidiszciplináris adatbázisa 9 millió tanulmányt tartalmaz 1997-től napjainkig. A tartalom elsősorban műszaki-, természet- és orvostudományi területen kiemelkedő.

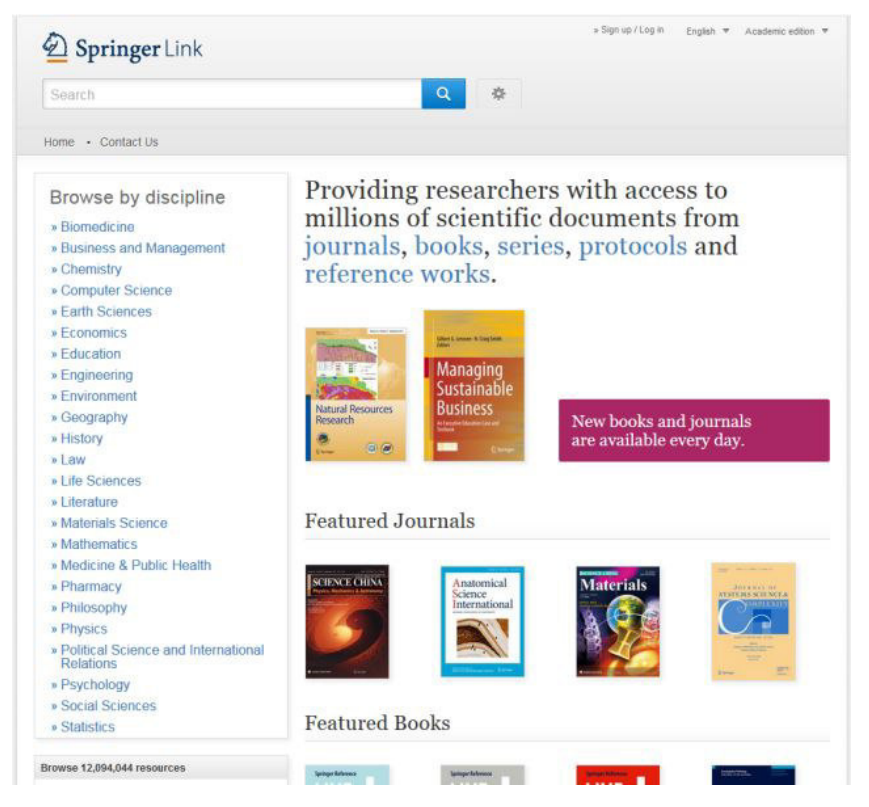

**ACM Digital Library**: elsősorban informatikai és számítástudományi témájú teljes szövegű adatbázis. A folyóiratcikkek, könyvek és konferenciacikkek az Association for Computing Machinery kiadványai.

| ACM DIGITAL Obuda University<br>LIBRARY                                                                                                    | STANCH.                                                                                                    |
|----------------------------------------------------------------------------------------------------|----------------------------------------------------------------------------------------------------|
| The ACM Digital Library is a research, discovery and<br>networking platform containing:<br>The Full-Text Collection of al ACM publications, including<br>journals, conference proceedings, technical magazines,<br>newsletters and books.<br>A collection of curated and hosted full-text publications<br>from select publishers.<br>The ACM Guide to Computing Literature, a<br>comprehensive bibliographic database focused exclusively<br>on the field of computing. | Advanced Search<br>Browse the ACM Publications:<br>• Journals/Transactions<br>• Magazines<br>• Proceedings<br>• ACM Books<br>Browse the Special Interest Groups:<br>• Special Interest Groups:<br>• Special Interest Groups:<br>Browse the Conferences:<br>• Recent and Upcoming Conferences |
| works, institutions, and specialized communities.                                                                                                    | Conference Listing                                                                                                    |
| Using the ACM Digital Library     For Consortia Administrators                                                                                                    | ACM International Conference Proceeding Series (ICPS)     Classic Book Series     ACM Oral History Interviews                                                                                                    |
| Announcoments                                                                                                    | ACM Curricula Recommendations     NSE Workshop Reports                                                                                                    |
| Reproducibility in ACM Publications                                                                                                    | Browse the Hosted Content                                                                                                    |
| ACM Review and Badging Policy<br>Stean Project ♦●● ACM Digital Library Pilot Integrations<br>● ACM Pilot Demo 1 - Collective Knowledge: Packaging<br>and Sharing<br>● ACM Pilot Demo 2 - OCCAM: Sharpe and                                                                                                    | Browse all literature by type [select a type] •<br>Browse all literature by <u>Publisher</u><br>Browse by the ACM Computing Classification System                                                                                                    |
| Modification ACM Pilot Demo 3 - Code Ocean: Code Modification and Derivation                                                                                                    | The Encyclopedia of Computer Science<br>"s the definitive reference in computer<br>science and technology."                                                                                                    |
| New Digital Library Resource Center                                                                                                    | Succine and recently you                                                                                                    |
| Flease find our redesigned DL resource center at<br>http:///branies.acm.org                                                                                                    | ACM releases new feature giving snapshot<br>of an Institution's contribution to the field.                                                                                                    |

**ProQuest SciTech**: a különböző kiadók által közreadott tartalmakat az adatbázis aggregátor elsősorban a természettudományok és a műszaki tudományok köréből válogatva szolgáltatja. Több, mint 9000 kiadványt dolgoz fel, közel 8000-et teljes szöveggel tesz elérhetővé. 1,8 millió feldolgozott nem-szövegszerű tartalom (kép, fotó, táblázat, térkép, diagram) is része az adatbázisnak. 2018-tól érhető el az Óbudai Egyetem Könyvtárából.

| ProQuest                                                                                                    |                                                                                                    | 0 🖬 上 😗                                                                                  |
|----------------------------------------------------------------------------------------------------|----------------------------------------------------------------------------------------------------|------------------------------------------------------------------------------------------|
| Az összes adatbázis > Science & Technology adatbáziso                                                                                          | k > SciTech Premium Collection   Adatbazisok módosítása                                                                                                    |                                                                                          |
| SciTech Premium Collectio                                                                                                    | on<br>xciek                                                                                                    | 1 to                                                                                     |
|                                                                                                    |                                                                                                    | 9                                                                                        |
| Teljes szoveg - Ebran ()                                                                                                    | Len V                                                                                                    | Keresesi hippex                                                                          |
|                                                                                                    |                                                                                                    | 1 m                                                                                      |
| The SciTech Premium Collection includes the<br>databases and provides full-text titles from a<br>industry inumals, manazines, technical report | e Natural Science Collection and Technology Collection<br>round the world, including scholarly journals, trade and<br>to conference proceedings, powerment publications and | Szeretne többet megtudni?                                                                |
| more. For researchers who need to conduct o<br>specialized, editorial-controlled A&I resources                                                 | comprehensive literature reviews, this database includes<br>s for discovery of relevant scholarly research and technical                                                    | Próbálja ki ezen lehetőségek<br>egyikét                                                  |
| Interature critical to the discipline.                                                                                                    |                                                                                                    | <ul> <li>Kereses az online Sügóban.</li> <li>Fedezze fel a válaszokat</li> </ul>         |
| Cimlista megtekintése 🖸                                                                                                    |                                                                                                    | általános kérdésekre a ProQuest<br>Product Support Centernél                             |
| Tárgy lefedettsége                                                                                                    | Benne szereplő adatbázisok                                                                                                    | <ul> <li>Forduljon a támogatáshoz, ha<br/>további segítségre van<br/>szüksége</li> </ul> |
| <ul> <li>Advanced technologies</li> <li>Aerospace engineering</li> </ul>                                                                       | Natural Science Collection     Technology Collection                                                                                                    |                                                                                          |
| Agriculture     Aquatic sciences                                                                                                    |                                                                                                    | Keresési tippek                                                                          |
| Armosphere     Automotive engineering     Bioengineering and biotechnology                                                                     |                                                                                                    | Alapértelmezésben olyan<br>dokumantumokat kasaritak                                      |

**Akadémiai Kiadó Folyóiratai**: a Kiadó kilenc magyar és 46 angol nyelvű folyóirata teljes szöveggel érhető el a multidiszciplináris adatbázisban. A cikkek kereshetők szerző, cím és absztrakt szerint. A teljes – a nyomdaival megegyező – tartalom PDF formátumban letölthető.

|                                                                                                    |                                                                                                    |                                                                                  |                                                                                                    | 1999 - 1999 - 1999 - 1999 - 1999 - 1999 - 1999 - 1999 - 1999 - 1999 - 1999 - 1999 - 1999 - 1999 - 1999 - 1999 - |                                                     |
|----------------------------------------------------------------------------------------------------|----------------------------------------------------------------------------------------------------|----------------------------------------------------------------------------------|----------------------------------------------------------------------------------------------------|----------------------------------------------------------------------------------------------------|-----------------------------------------------------|
| AKADÉMIAI KIADO                                                                                                    |                                                                                                    |                                                                                  |                                                                                                    |                                                                                                    | (Journals                                           |
| HOME                                                                                                    | JOURNALS                                                                                                    | OPEN ACCESS                                                                      | ABOUT US                                                                                                    | ACTIVATE                                                                                                    | ISSUE ALERT                                         |
| <b>Q</b> Enter words / phrases /                                                                                                    | DOI / ISBN / authors                                                                                                   | / keywords / etc.                                                                | Anywhere 👻 Se                                                                                                    | arch Advanced search                                                                                            |                                                     |
| AKjournals is Aka                                                                                                    | démiai Kiadó's jou                                                                                                    | imal publishing branct<br>jour                                                   | <ol> <li>Our goal is to publish his<br/>nals.</li> </ol>                                                                                                    | igh quality, peer-review                                                                                        | ed scientific                                       |
| Browse by journal title                                                                                                    | e<br>IOPORSTUYW                                                                                                    | Recent news                                                                      |                                                                                                    |                                                                                                    | lore about us                                       |
| Browse by journal title<br>d9ABCDEFGHIJKLMM<br>XYZ                                                                                                    | e<br>Voporstuvw                                                                                                    | Recent news                                                                      | blished with Springer                                                                                                    |                                                                                                    | lore about us                                       |
| Browse by journal title<br>dealectered Hisk Land<br>XY2<br>Browse journal by sult<br>All Subjects                                                                                                    | e<br>KOPORSTUVW<br>bjects                                                                                              | Recent news<br>New journal co-pu<br>December 11, 2017<br>From 2018 Journal of Ru | blished with Springer<br>w Chamintry joins as 10th to our                                                                                                    | r jpumal collection co-publishe                                                                                 | fore about us                                       |
| Browse by journal title<br>0-9-ABCD EFGH (JRC MR<br>XY Z<br>Browse journal by sult<br>AffSubjects<br>Appled Science (1)<br>- Semadrial Science (1)<br>- Semadrial Science (1)<br>- Semadrial Science (1)<br>- Semadrial Science (1)<br>- Semadrial Science (1)<br>- Each and Environment<br>- Engineering (5)<br>- Humanites, Social Science | e<br>0 PGRSTUVW<br>bjects<br>0<br>conces (16)<br>mic (1)<br>ate Science (17)<br>ate Science (7)<br>conces and Law (17) | Recent news                                                                      | blished with Springer<br>w Chemistry joins as 10th to our<br>inger Chemistry<br>pringer_Chem<br>to co-publish the Journal<br>inaiKado1 as of 2018l Rei<br>rom #EiC Otaver Kappe @<br>bec 7, 2017 | r journal collection co-publishe<br>of Flow Chemistry with<br>ad more here bit ly/2Aj/<br>g}(kappeLab #JFlowChe | iore about us<br>ed with Springs<br>\$<br>3F30<br>m |

**Akadémiai Kiadó Szótárai**: a Kiadó angol, német, francia, holland, olasz, orosz és spanyol szótárai mellett egy- és többnyelvű szakszótárak teljes szócikkanyaga hozzáférhető az adatbázisban. Az egynyelvű szótárak között megtalálható: A magyar helyesírás szabályai 12. kiadása, az Idegen szavak és kifejezések szótára, a Magyar értelmező kéziszótár és a Magyar szinonimaszótár is. A keresőfelületen egyszerre több szótár szóanyagában lehet keresni.

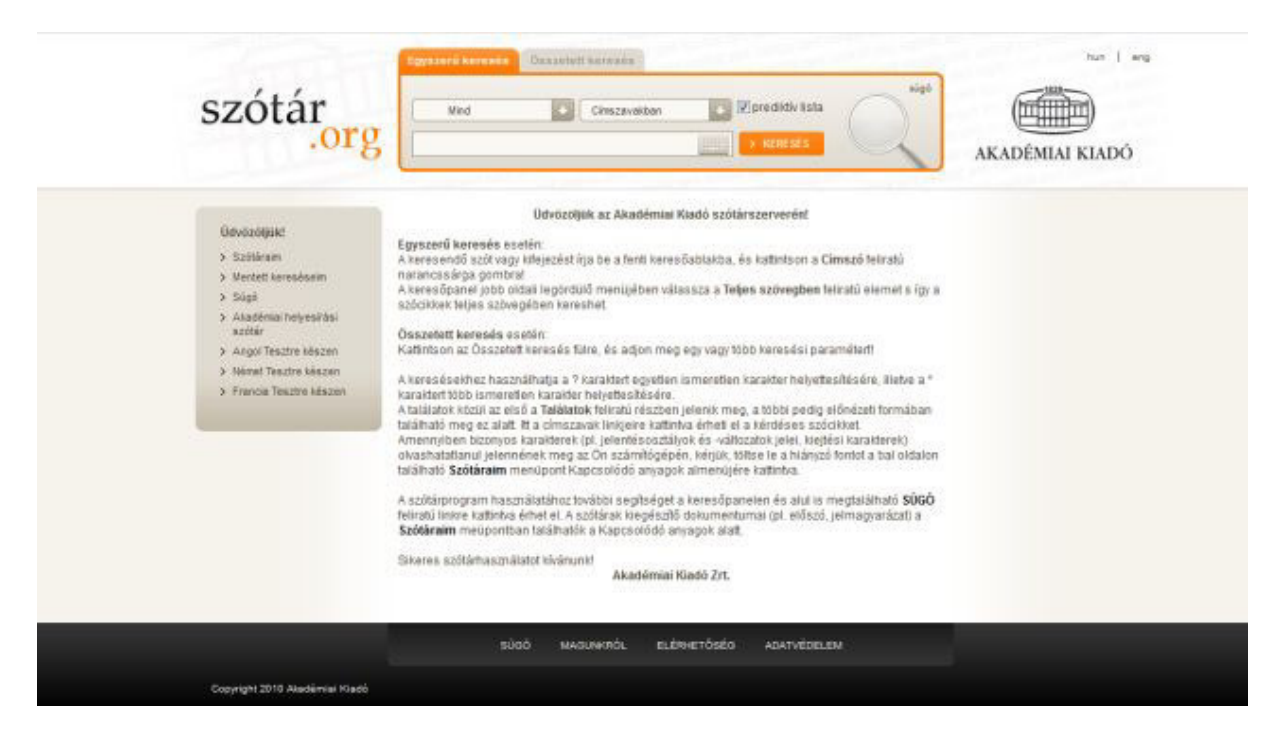

**ADT - Arcanum Digitális Tudománytár**: magyar nyelvű folyóirat, közlöny, akadémiai közlemény, évkönyv, heti- és napilapok cikkei, lexikonok és kézikönyvek találhatók meg teljes szöveggel az adatbázisban. A gyűjtemény anyaga főként 20. századi kiadványokból áll össze, de találni 19. századi és 21. századi szövegeket is.

| Arcanum                                                                                                   | Digitális                                                                                                    | Tudomány                                                                         | vtár                                                                                                    |
|----------------------------------------------------------------------------------------------------|----------------------------------------------------------------------------------------------------|----------------------------------------------------------------------------------|----------------------------------------------------------------------------------------------------|
| • Teljes szövegű keresés                                                                                  |                                                                                                    | Q 3                                                                              |                                                                                                    |
|                                                                                                    |                                                                                                    | Összetett keresés                                                                |                                                                                                    |
| oldal tudományos                                                                                          | 54 965                                                                                                    | Teljeskörű hozzá<br>Obudai Egyetem                                               | férés biztosítva<br>[EISZ]                                                                                                    |
| oldal tudományos<br>oldal tudományos<br>Legnépszerűbb folyóiratok<br>észi Napió                           | 54 965<br>ės kulturālis tartalom<br>Legnépszerűbb könyvek<br>Mesgó Világ                                                                        | Legnépszerűbb lexikonok                                                          | férés biztosítva<br>[EISZ]<br>Prissen feltöltött <b>O</b><br>Pelorm                                                                        |
| Legnépszerübb folyóiratok<br>észi Napó<br>forsika<br>66: 2017                                             | 54 965<br>es kulturális tartalom<br>Legnépszerűbb könyvek<br>Meszó Világ<br>1971: Sillő<br>Magya Nemzet<br>1908: Sölő                           | Legnépszerűbb lexikonok<br>Megyarország<br>1104-1529<br>Népszer                  | feres biztositva<br>[EISZ]<br>Prissen feltöltött •<br>Reform<br>1980-1999<br>Nemzet: Sport<br>1980-2015                                    |
| 15 75     ojdal tudomanyos      Legnépszerűbb folyóiratok  essi Nagió     20:1944  forzika      Bés 20:17 | 54 965<br>es kulturális tartalom<br>Legnégszerűbb könyvek<br>Mesgő Világ<br>1971-2016<br>Magyar Nemzet<br>1958-2016<br>Pesti Kiráp<br>1841-1944 | Legnépszerűbb lexikonok<br>Masyarország<br>1878-1979<br>Penti Napió<br>1852-1979 | férés biztosítva<br>[EISZ]<br>Frinsen feltöltött •<br>Beform<br>1998-1999<br>Resnerti Sport<br>1905-2015<br>Budapesti Közlány<br>1930-1944 |

**Interkönyv**: a Typotex Kiadó több mint 600 magyar nyelvű kiadványa érhető el teljes szöveggel: felsőoktatási tankönyvek, jegyzetek és szakkönyvek a természet- és társadalomtudományok köréből. 2018-tól érhető el az Óbudai Egyetem Könyvtárából.

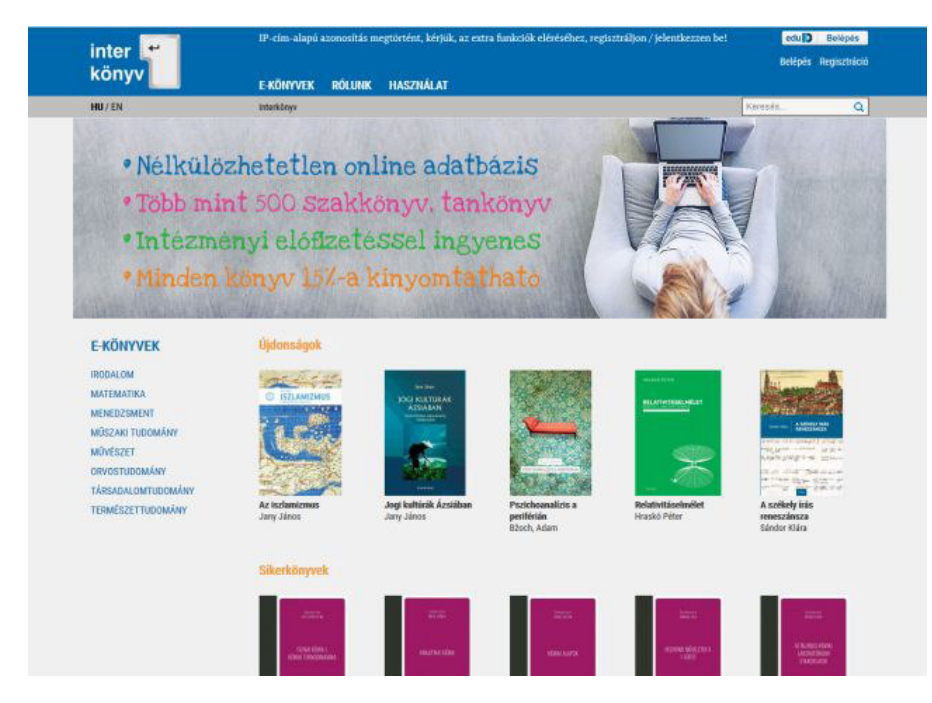

## MeRSZ - Magyar Elektronikus Referenciamű Szolgáltatás: az Akadémiai Kiadó

folyamatosan bővülő adatbázisa, magyar nyelvű alapműveket, referenciamunkákat tartalmaz. EduID azonosítóval nemcsak az Egyetem gépeiről, hanem bármilyen eszközön és külső helyszínen is használható. 2018-tól érhető el az Óbudai Egyetem Könyvtárából.

|                                                  | MeRSZ                                                                  | Keresés az ősszes kiadványban                                          | Q                                                                                 |                                                                                                    |
|--------------------------------------------------|------------------------------------------------------------------------|------------------------------------------------------------------------|-----------------------------------------------------------------------------------|----------------------------------------------------------------------------------------------------|
| Transie<br>Transie<br>Voorsee<br>Voorsee<br>Stoo | zgiks Attila<br>esetek a kommunikáció<br>killipszichológisjából Hadyaa | Välässzon kałegónatt<br>Magae Tudominy                                 | Kefer Ferenc (szerk.)<br>Srudszráls magyer nyelvtan 1.                            | Niefer Ferenc (szerk.)<br>Spukturilis magyer nyelvian 2.                                                                 |
| Province to reactions                            | ris jázef<br>melis-és<br>igálatásmendisment:                           | Murakday Léuzió (szerk.)<br>20 ér milue                                | ann an dinn<br>2004020<br>A bitalom tolmácuai                                     | Farles Álos, Róch Lrika<br>A túrastálejárás                                                                              |
| Restored Sections                                | ger Perross<br>skošr új elméje                                         | Hofmeister-Táth Ágnes<br>A fogusztál megstantás alapjai                | John Maynard Smith, Santhmáry<br>FÖLDI<br>FÖLDI<br>A fold liet regénye<br>Boderye | Bencars István, Kengyel Ákos,<br>Kriasi Gálabor, Nagy Sándor Gyula,<br>A globalis ér egonalis irregráció<br>guadaságtana |
| Me<br>Ag<br>Ag                                   | saáras Reső (szerk.)<br>lobáls gazdaság földrajú<br>nenziól            | Keserű György Miklós (szerk.)<br>A gyógyszerkutatás kémiája            | David N. Seilley, Antheny A. Long<br>A helenszeikus filozófusok                   | Murakity Lészlé<br>A japán repisy                                                                                        |
| Area                                             | arakitay Lénzifó (szerik.)<br>sien a jouó műlga                        | Gombos Katalin<br>A jog sirvényezítésének témége az<br>Európai Urióban | Dévényi Zoltán (szerk.)<br>A Kárpáe-medence foldrajza                             | Deak András (servk.)<br>A kareden magraicis                                                                              |
| Car<br>Linear Ale                                | eke Akos<br>čotejskor és az esztétika                                  | Budai Baláza Benjámin<br>A közigazgatás újregondoláse                  | Pléh Caaba<br>A lélek és a nyelv                                                  | Karmazin Gybrgy<br>Alogisztika szolgálatók szranégiai<br>sikartáryezői                                                   |

**L'Harmattan Digitális Adatbázis**: a szaktárs.hu elnevezésű portál része. A L'Harmattan Könyvkiadó az Arcanum Adatbázis Kft.-vel közösen építi, jelenleg több mint 1400 digitális dokumentumot tartalmaz a témakörök széles spektrumán.<sup>1</sup>

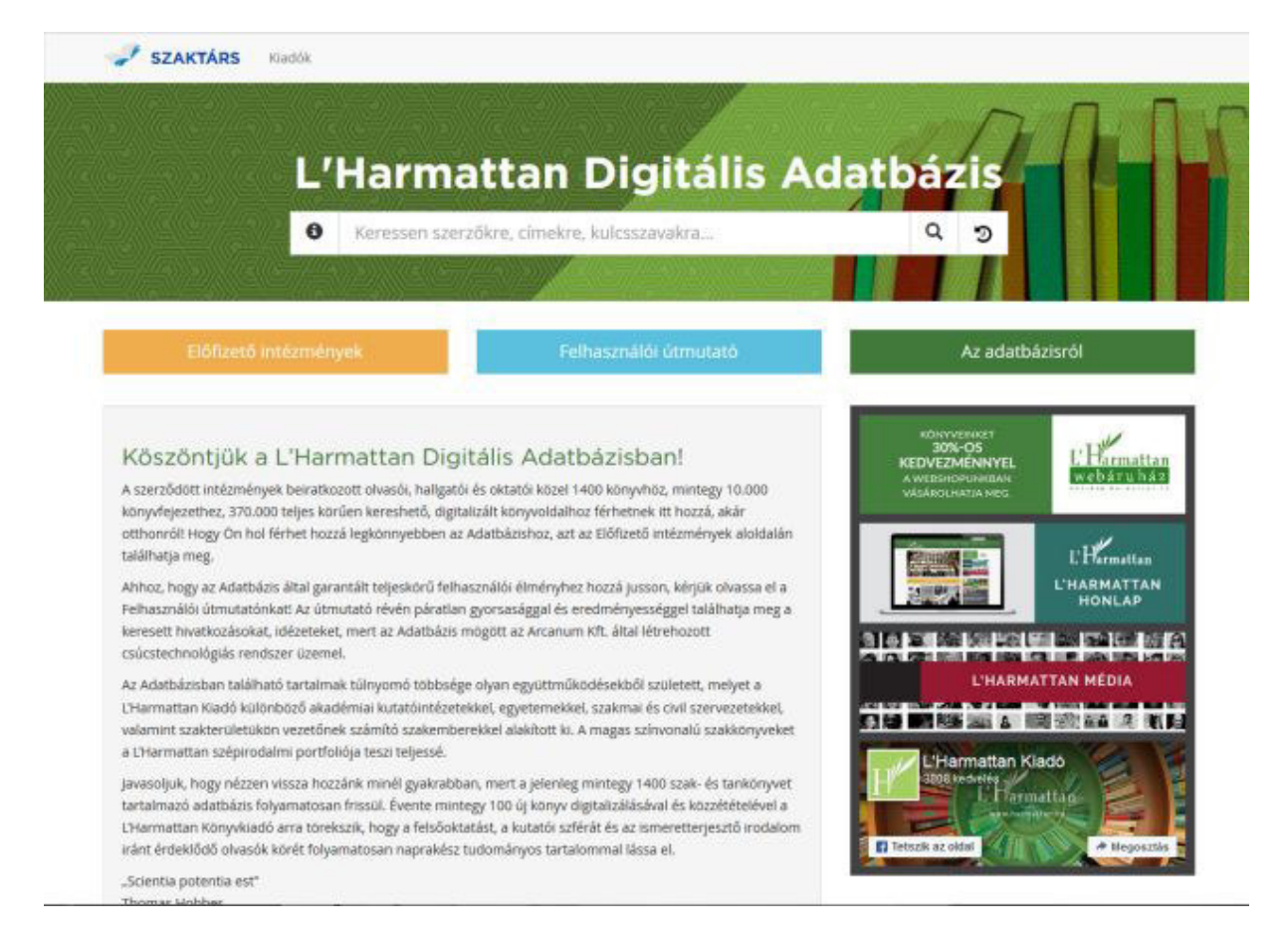

<sup>&</sup>lt;sup>1</sup> Tamássyné Kollega-Tarsoly Zsuzsa: Könyvtárhasználati alapismeretek (KVT-01), 2018

# 3. Bibliográfiai adatbázisok, teljes szövegű adatbázisok, e-könyv alapú szolgáltatások

Az adatbázis mindig valamilyen számítógép által megjeleníthető, strukturált adattömeg, aminek lekérdezését és megjelenítését egy adott szoftver végzi. Ebben az esetben ezek az adatok javarészt *bibliográfiai adatok*, melyek leírják egy tudományos közlemény legfontosabb jellemzőit. A legfontosabb bibliográfiai adatok a következők:

- Szerző(k)
- Közlemény címe
- Közlemény azonosítói (egyetemes és az adott adatbázishoz tartozó egyedi azonosítók)
- Tárgyszavak, téma
- Folyóirat címe (amiben a közlemény megjelent)
- Megjelenési adatok (folyóirat évfolyam, szám, oldalszám, megjelenés éve)
- Absztrakt (a közlemény rövid, pár soros leírása, összefoglalása)
- A közlemény által hivatkozott további közlemények (amennyiben szerepelnek az adott adatbázisban, akkor linkként)

Alapesetben ezekből az adatokból épül fel egy adott adatbázis-tétel *rekordja*, ami egy keresés után megjelenik. Ha egy adatbázis csak a bibliográfiai adatokhoz enged hozzáférni, akkor *bibliográfiai adatbázisró*l van szó. *A* bibliográfiai adatbázisok leginkább forrásgyűjtéshez, a legfrissebb területek (*Hot Topics*) megismeréséhez használatosak.

Minden kiadó másféleképpen építi fel, jeleníti meg saját adatbázisát, azonban belső működésükben, keresési metódusaikban, kiegészítő funkcióikban ezek nagyon hasonlóak. Az alábbi listával a későbbi fejezetek részletesen foglalkoznak majd:

- A kiindulópont mindig egy egyszerű keresés, vagy böngészés. Keresőmezőben adhatjuk meg azt a kereső kifejezést, ami alapján lefut a keresés. Legtöbbször a kezdő kereső kifejezés a "közlemény címe" adatban keres
- Megjelenik a találati lista, amely rendezhető és szűkíthető különböző szempontok és rendezési elvek alapján
- A szűkített találati lista elemei egy adott közlemény rekordra vezetnek. Itt érhetőek el a fentebb említett adatok részletesen
- Az adatbázis a rekordok kapcsán különböző kiegészítő lehetőségeket ajánl fel. Ezek közül a legfontosabbak a mentés, és az értesítés
- Teljes szövegű adatbázisok esetében itt olvasható a teljes szöveg, különböző formátumokban

Tehát *teljes szövegű adatbázisoknak* nevezzük azokat az adatbázisokat, amelyek a bibliográfiai adatok mellett a közleményt teljes egészében is szolgáltatják. Hallgatói szempontból természetesen ezek a leginkább használt adatbázisok.

Az EISZ adatbázis-csomag harmadik típusa az *e-könyv alapú szolgáltatások*. Ezek esetében kevésbé az adatbázis-funkciók a hangsúlyosak, inkább a tartalom. Ide tartoznak az Akadémiai

kiadó által szolgáltatott tartalmak (szótárak, kézikönyvek), valamint az Arcanum szkennelt folyóirat gyűjteménye.

| Bibliográfiai adatbázisok | Teljes szövegű adatbázisok                                     | e-könyv alapú<br>szolgáltatások                                                                                                    |
|---------------------------|----------------------------------------------------------------|----------------------------------------------------------------------------------------------------|
| Web of Science, Scopus    | EBSCO, ACM DL, Springer<br>Link, Science Direct, Pro<br>Quest, | Akadémiai Kiadó MERSZ,<br>Arcanum Digitális<br>Tudománytár, Interkönyv,<br>Akadémiai Kiadó<br>folyóiratcsomag, Akadémiai<br>Kiadó Szótárak*,<br>L'Harmattan Digitális<br>Adatbázis |

Az alábbi táblázatban láthatóak az EISZ adatbázisok, a fent tárgyalt három kategória szerint:

Természetesen a bibliográfiai és a teljes szövegű adatbázisok között lehetnek átfedések, találhatóak olyan rekordok a teljes szövegűekben, amelyek nem elérhetőek, vagy fordítva.

### 4. Az adatbázis használat alapjai – illusztrált bemutató

Az alábbi fejezet célja, hogy végigvezesse a hallgatót a kereséstől a találati lista szűkítésén át egészen a konkrét rekord megjelenítéséig, részletesen kitérve a különböző kiegészítő lehetőségekre. Mivel a legtöbb adatbázis ezekben a folyamatokban hasonló elveken működik, bőven elég egy konkrét szolgáltatói felületen végigmenni. Ebben a példában ez a Scopus lesz, ami remekül összefoglalja a fejezet lényegét.

### 4.1 Egyszerű keresés

Az adatbázisokban általában kétféle keresési módszer közül választhatunk. Ezek az egyszerű és az összetett keresések. Előbbit általában akkor használjuk, amikor csak böngészni szeretnénk, egy adott témát szeretnénk jobban feltérképezni, és nincsenek konkrét adatok, amelyekre specifikusan keresnénk. Jó kiindulópont lehet abban az esetben, ha adott tárgykör legrelevánsabb közleményeit akarjuk látni.

| Document search                           |                                                      | Compare sources 义 |
|-------------------------------------------|------------------------------------------------------|-------------------|
| Documents Authors Affiliations Advanced   |                                                      | Search tips ⑦     |
| Search<br>fuzzy logic X                   | Article title, Abstract, Keywords                    |                   |
| Eg., "Cognitive architectures" AND robots | All fields Article title, Abstract, Keywords Authors |                   |
| > Limit                                   | First author<br>Source title<br>Article title        |                   |
|                                           | Abstract<br>Keywords ~                               |                   |

Itt a kiindulópont a "fuzzy logic" kifejezés, egyszerű keresésben alapesetben a cikk címében, absztraktban, tárgyszavakban keres a rendszer, de ez változtatható egy legördülő menü segítségével.

Jó kiinduló pont lehet még a szerzői név, ha ismerjük az általunk kutatott téma szaktekintélyeit. A Scopus külön felületet kínál erre a célra, ez az "Author Search"

| Author search                                                                                                    |                                                                                                    | Compare sources 🍾                                                                                                 |
|----------------------------------------------------------------------------------------------------|----------------------------------------------------------------------------------------------------|----------------------------------------------------------------------------------------------------|
| To determine which author names should be grouped together un<br>based on their affiliation, address, subject area, source title, dates o<br>to more than one entry in the results list for the same author. By d<br>Scopus Author Identifier | ider a single identifier number, the Scopus Author Identifier uses an algor<br>of publication, citations, and co-authors. Documents with insufficient dat<br>lefault, only details pages matched to more than one document in Scopus | rithm that matches author names ×<br>ta may not be matched, this can lead<br>s are shown in search results. About |
| Documents Authors Affiliations Advanced                                                                                                    | 1                                                                                                    | Search tips ⑦                                                                                                    |
| Author last name<br>haidegger                                                                                                    | Author first name<br>× t                                                                                                    | ×                                                                                                    |
| e.g. Smith                                                                                                    | eg.JL                                                                                                    |                                                                                                    |
| Affiliation                                                                                                    | Show exact matches only                                                                                                    | Search Q                                                                                                    |
| e.g. University or Ioronico                                                                                                    |                                                                                                    |                                                                                                    |
| (D) ORCID                                                                                                    | Search O                                                                                                    |                                                                                                    |
| e.g. 1111-2222-3333-444x                                                                                                    | Jean Q                                                                                                    |                                                                                                    |

Itt megadhatjuk a szerző vezeték és keresztnevét is, a rendszer pedig felkínálja nekünk az ez alá a szerzői profil alá tartozó összes közleményt. ORCID<sup>2</sup> azonosító alapján is kereshetünk, ha ismerjük.

| author identifier, it is g                                                                                             | grouped separate | ely. In this case, you may see more                                        | than one entr | y for the same author.          | Sort on:    | Document count ( | high-low)         |
|----------------------------------------------------------------------------------------------------|------------------|----------------------------------------------------------------------------|---------------|---------------------------------|-------------|------------------|-------------------|
| enne results                                                                                                    |                  | □ All                                                                      | View citatic  | on overview Request to merge au | rthors      |                  |                   |
| Limit to Exclude                                                                                                    |                  | Author                                                                     | Documents     | Subject area                    | Affiliation | City             | Country/Territory |
| ource title                                                                                                    | ^                | 1 Haidegger, Tamás                                                         | 102           | Computer Science ; Engineering  | Obuda       | Budapest         | Hungary           |
| 2010 Annual<br>International<br>Conference Of The<br>IEEE Engineering In<br>Medicine And<br>Biology Society Embc<br>10 | (1) >            | Haidegger, Tamas<br>Haidegger, T.<br>Haidegger, Támas<br>View last title ∽ |               | ; Medicine;                     | Universit   | Ŷ                |                   |
| 2014 IEEE<br>International<br>Symposium On<br>Intelligent Control<br>Intelligent A                                     | (1) >            | Display: 20 💌 results                                                      | per page      | 1                               |             |                  | ∧ Top of pag      |

<sup>&</sup>lt;sup>2</sup> "Az ORCID (Open Research and Contributor Identifier) egy nemzetközileg általánosan elfogadott szerző azonosító kód (pl. 0000-0002-9139-8370), mely biztosítja a kutató egyértelmű azonosítását. Használatával elkerülhető az azonos, gyakori nevű szerzők munkásságának keveredése, a különböző névalakok használatából adódó vagy névváltozásból eredő problémák, megkönnyíti az automatikus adatfeldolgozást az indexelő adatbázisokban" - <u>http://openaccess.mtak.hu/index.php/kiadoknak/orcid</u>

A megjelenített szerzői profilból már egyértelműen be tudjuk azonosítani a szerzőt: látjuk a kutatási területét, valamint az affiliációt<sup>3</sup>, az országot is. A Documents oszlop alatti számra kattintva lekérhető a találati lista, ami a keresett szerző publikációit tartalmazza.

| Refine results   |         |              | <ul> <li>Export Download View citation overview View</li> </ul>                       | cited by Add  | to List          | 🗟 🖾 🧏                                            |          |
|------------------|---------|--------------|---------------------------------------------------------------------------------------|---------------|------------------|--------------------------------------------------|----------|
| Limit to Exclude |         |              | Document title                                                                        | Authors       | Year             | Source                                           | Cited by |
| Access type 🛈    | ^       | □ 1          | Aiming for better robot standards [industrial activities]                             | Haidegger, T. | 2018             | IEEE Robotics and<br>Automation Magazine         | 0        |
| Other            | (102) > |              | View at Publisher Related documents                                                   |               |                  | z3(1), µµ. 0-0                                   |          |
| Year             | ^       | <b>«</b> 🗆 2 | Results of the 2016 entrepreneurship forum and start-up                               | Haidegger, T. | 2017             | IEEE Robotics and                                | 0        |
| 2018             | (2) >   |              | contest                                                                               |               |                  | 24(2),7947298, pp. 9-10                          |          |
| 2017             | (12) >  |              | View at Publisher                                                                     |               |                  |                                                  |          |
| 2016             | (13) >  |              | How the IEEE robotics and automation society is dealing                               | Haidegger, T. | 2016             | IFFE Robotics and                                | 0        |
| 2015             | (8) >   |              | with standards [standards]                                                            | 00            | 107.0 <i>0</i> 1 | Automation Magazine                              |          |
| 2014             | (11) >  |              |                                                                                       |               |                  | 131-133                                          |          |
| View more        |         |              | View abstract 🗸 View at Publisher                                                     |               |                  |                                                  |          |
| Author name      | ^       | 4            | Excellence in R&A: Interview with the recent recipients of the RAS early career award | Haidegger, T. | 2015             | IEEE Robotics and<br>Automation Magazine         | 0        |
| 🗌 Haidegger, T.  | (102) > |              |                                                                                       |               |                  | 159-163                                          |          |
| 🗌 Rudas, I.J.    | (22) >  |              | View at Publisher                                                                     |               |                  |                                                  |          |
| 🗌 Kovács, L.     | (17) >  |              |                                                                                       | 11.11         | 2012             | 5 ( v) - C                                       | 0        |
| 🗌 Benyó, Z.      | (12) >  | 5            | clearance (🗊 Book Chapter)                                                            | Haidegger, I. | 2013             | Nobotics: Concepts,<br>Methodologies, Tools, and | 0        |
| Benyó, B.        | (11) >  |              |                                                                                       |               |                  | Applications                                     |          |

A rekordok szűkítésére később térünk rá, most az összetett kereséssel megyünk tovább.

### 4.2 Összetett keresés

Összetett keresés akkor javasolt, ha konkrét rekordokat szeretnénk megjeleníteni, és néhány adat már a birtokunkban van hozzá.

Tegyük fel, hogy ismerjük a szerző nevét, és, hogy a címben szerepel egy bizonyos szó. Ilyen esetekben az összetett keresés (Advanced search) a legjobb megoldás a pontos találatra.

Az összetett keresésekben az adatbázisok általában két dologgal dolgoznak. Ezek a mezőkódok, amelyek meghatározzák, hogy melyik adatmezőben történjen a keresés, valamint a logikai operátorok (Boole operátorok), melyek segítségével logikai kapcsolatokat hozhatunk létre a mezőkódok által definiált halmazok között. A három legfontosabb operátor az AND, az OR és a NOT.

<sup>&</sup>lt;sup>3</sup> Intézményi hovatartozás

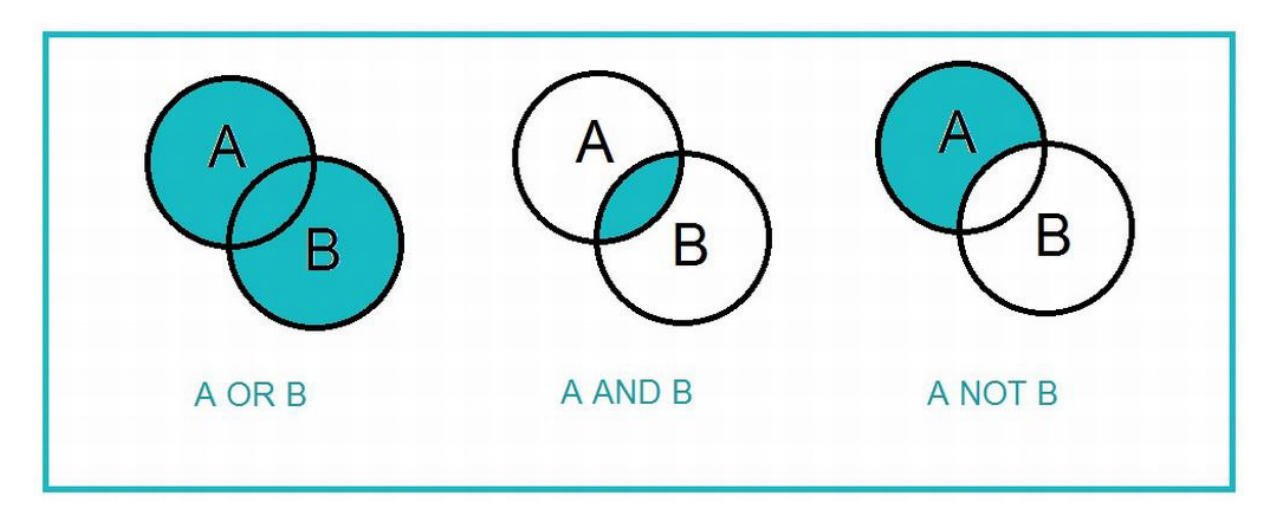

A kép forrása: <u>https://libguides.usask.ca/c.php?g=16404&p=1354839</u>

A fenti ábra magyarázza az operátorok működését.

AND - több keresőszó együttes előfordulását követeli meg

OR - több keresőszó közül legalább az egyiket tartalmazó találatokat adja eredményül. Halmazelméletben az OR operátor a halmazok uniója, tehát a halmaz összes eleme

NOT - kizárhatunk fogalmakat a keresőkérdésből: az eredmény azon találatok, amelyek az első fogalmat tartalmazzák a NOT után következő kifejezést pedig nem<sup>4</sup>

Térjünk vissza a fentebb említett példára. Ismerjük a szerző nevét, ez lehet egy halmaz, valamint a cím egy szavát, ez lehet egy második. Ha a két halmazt közös pontjaira vagyunk kíváncsiak, az AND operátorral kapcsoljuk őket össze.

4

https://www.tankonyvtar.hu/hu/tartalom/tamop425/0005 18 szaktajekoztatas scorm 04/434 not opertor. html

### A Scopus mezőkódjaival így néz ki ez a keresés:

| Documents Au       | thors Affiliations Advanced                                                                                       | Search tips ⑦ AN             | D                                                            |  |
|--------------------|----------------------------------------------------------------------------------------------------|------------------------------|--------------------------------------------------------------|--|
|                    |                                                                                                    | OR                           | i i                                                          |  |
|                    |                                                                                                    | AN                           | ID NOT                                                       |  |
| Enter query string |                                                                                                    | PR                           | E/                                                           |  |
| IIILE(space) &     | IND AUTH(naidegger)                                                                                               | w/                           |                                                              |  |
|                    | Outline guery Add Author name / Affiliat                                                                          | ion Clear form Search Q Fie  | eld codes 🕐                                                  |  |
|                    |                                                                                                    | Te                           | xtual Content                                                |  |
|                    |                                                                                                    |                              | Abstract (ABS)                                               |  |
| Code:              | AUTH                                                                                                    |                              | All Fields (ALL)                                             |  |
| A/                 | A diam                                                                                                    |                              | Doc Title (TITLE)                                            |  |
| ivame;             | Author                                                                                                    |                              | Doc Title, Abstract (TITLE-ABS)                              |  |
| Description:       | A combined field that searches the following author fields: AUT                                                   | HLASTNAME and AUTHFIRST.     | Doc Title, Abstract, Keyword<br>(TITLE-ABS-KEY)              |  |
| Example:           | Entering AUTH(jr) will return documents with "jr" in the last na<br>including:<br>Fine Ir. C. F. / Jonkins, J. P. | me and first initial fields, | Doc Title, Abstract, Keyword,<br>Author (TITLE-ABS-KEY-AUTH) |  |
|                    | Tim Ju, Cale / Jenning Jak                                                                                        | Aff                          | iliations                                                    |  |
|                    |                                                                                                    | Au                           | thors                                                        |  |
|                    |                                                                                                    | Bio                          | ological Entities                                            |  |
|                    |                                                                                                    | Ch                           | emical Entities                                              |  |
|                    |                                                                                                    | Co                           | nferences                                                    |  |
|                    |                                                                                                    | Do                           | ocument                                                      |  |

Jól látható, hogy a Scopus a jobb oldali menüsorban kínálja fel a használható mezőkódok listáját, valamint az operátorok magyarázatát. Az összetett keresés segítségével rendkívül bonyolult keresési módszerek is leírhatóak.

A logikai operátorok mellett léteznek még az úgynevezett helyzeti operátorok (proximity operators). Kiegészítő lehetőségként nagy segítséget jelentenek a minél pontosabb találatok megtalálásához. A helyzeti operátorok működési elve a következő: a szavak, kereső kifejezések egymáshoz viszonyított helyzetét szabályozhatjuk velük. Megadhatjuk például, hogy egy bizonyos kifejezés pontosan hány szó távolságra legyen egy másiktól. Adatbázis függő, hogy melyik szolgáltató milyen helyzeti operátorokkal dolgozik. A Scopusban kettő közül lehet választani:

PRE/n – Itt az első kifejezésnek meg kell előznie a másodikat, n-számú kifejezéssel. N értéke nullától 255-ig terjedhet.

W/n – Ebben az esetben a két kifejezésnek együtt kell szerepelnie, maximum n-számú kifejezés lehet közöttük. Az N értéke itt is ugyanannyi, mint a PRE operátor esetében.

A bibliográfiai adatbázisok közül a Web of Science rendelkezik a leghatékonyabb, legsokoldalúbb összetett keresővel. A lefuttatott keresések saját azonosítót kapnak, és a rendszer önálló halmazokként értelmezi őket. Ennek következtében lehetőség van ezen halmazok összekapcsolására, kombinálására is.

| #2 | 269,275 | TH(surgery)                                                                              | Edit |            | 0          |
|----|---------|------------------------------------------------------------------------------------------|------|------------|------------|
| #1 | 5       | Indexes=SCI-EXPANDED, SSCI, A&HCI, ESCI Timespan=All years TS=(space) AND AU=(haidegger) | Edit |            | 8          |
|    |         | Indexes=SCI-EXPANDED, SSCI, A&HCI, ESCI Timespan-All years                               |      | O AND O OR | Select All |
|    |         |                                                                                          |      | Combine    | × Delete   |

A fenti képen egy ilyen halmaz összekapcsolásra láthatunk példát. Az első halmaz (#1) olyan cikkeket keres, ahol a témában szerepel a "space" kifejezés, és a szerző neve "Haidegger". A második halmaz (2#)(az előzőtől függetlenül) a címekben keres a "surgery" kifejezésre. A harmadik halmaz (#)3 pedig az első kettő közös pontját jelenti, AND operátorral összekapcsolva, 2 találattal. Ezek már rendkívül pontos találatoknak számítanak.

### Találati lista

Miután lefutattuk a keresésünk, megjelenik a találati lista, ami a kereső kifejezésre talált rekordok összessége. Láthatjuk, hogy rengeteg lehetőség áll rendelkezésünkre a lista szűkítése érdekében.

| Search within results | <u>u</u>   | olo Ana | alyze search results                                                                          | Show all abstracts So                                                 | ort on:   | Date (newest)                                                   | ~        |
|-----------------------|------------|---------|-----------------------------------------------------------------------------------------------|-----------------------------------------------------------------------|-----------|-----------------------------------------------------------------|----------|
| Refine results        |            |         | <ul> <li>Export Download View citation ov</li> </ul>                                          | erview View cited by Add                                              | l to List | 🖯 🖂 📍                                                           |          |
| Limit to Exclude      |            |         | Document title                                                                                | Authors                                                               | Year      | Source                                                          | Cited by |
| Access type 🛈         | ^          | □ 1     | Fuzzy logic-based integrity-oriented file<br>transfer for highway vehicular<br>communications | Luo, Q., Cai, X., Luan, T.H.,<br>Ye, Q.                               | 2018      | Eurasip Journal on Wireless<br>Communications and<br>Networking | 0        |
| Open Access           | (1,773) >  |         |                                                                                               |                                                                       |           | 2018(1),3                                                       |          |
| U Other               | (74,150) > | 4       | View abstract   ✓ View at Publisher Related                                                   | documents                                                             |           |                                                                 |          |
| Year                  | ~          | □ 2     | Multi-valued and Fuzzy Logic Realization<br>using TaOx Memristive Devices                     | Bhattacharjee, D., Kim, W.,<br>Chattopadhyay, A., Waser,<br>R. Rana V | 2018      | Scientific Reports<br>8(1),8                                    | 1        |
| 2018                  | (1,412) >  |         | View abstract v View at Publisher Relater                                                     | documents                                                             |           |                                                                 |          |
| 2017                  | (4,886) >  |         | new abstract v thew at rabinities inclated                                                    | docamenta                                                             |           |                                                                 |          |
| 2016                  | (4,858) >  | 3       | Prediction of whiteness index of cotton<br>using bleaching process variables by fuzzy         | Haque, A.N.M.A., Smriti,<br>S.A., Hussain, M., ().                    | 2018      | Fashion and Textiles                                            | 0        |
| 2015                  | (4,574) >  |         | inference system                                                                              | Siddiqa, F., Islam, M.A.                                              |           |                                                                 |          |
| 2014                  | (4,435) >  |         | View abstract 🗸 View at Publisher Related                                                     | documents                                                             |           |                                                                 |          |
| View more             |            | □ 4     | When social computing meets soft                                                              | Hao, F., Park, DS., Pei, Z.                                           | 2018      | Human-centric Computing                                         | 0        |
| Author name           | ~          |         | computing: opportunities and insights                                                         |                                                                       |           | and Information Sciences<br>8(1),8                              |          |
| 🗌 Castillo, O.        | (454) >    |         | View abstract 🗸 View at Publisher Related                                                     | documents                                                             |           |                                                                 |          |
| 🗌 Melin, P.           | (332) >    | 5       | Why older workers become entrepreneurs?                                                       | Velilla, J., Molina, J.A.,                                            | 2018      | Journal of the Economics of                                     | 0        |
| 🗌 Pedrycz, W.         | (202) >    |         | International evidence using fuzzy set<br>methods                                             | Ortega, R.                                                            |           | Ageing<br>12, pp. 88-95                                         |          |
| 🗌 Tong, S.            | (193) >    |         | View abstract - View at Publisher Related                                                     | documents                                                             |           |                                                                 |          |
| 🗆 Li, Y.              | (139) >    |         | Coordinated with tracking of two vision                                                       | We V Zhang V Zou T                                                    | 2019      | Polatics and Computer                                           | 0        |
| View more             |            | □ 6     | guided tractors for heavy-duty robotic<br>vehicles                                            | (), Lou, P., Yin, Z.                                                  | 2010      | Integrated Manufacturing<br>53, pp. 93-107                      | 0        |
| Subject area          | ~          |         | View abstract 🗸 View at Publisher Related                                                     | d documents                                                           |           |                                                                 |          |

A számtalan szűrési lehetőség közül a két leginkább használt az évre történő szűrés, valamint a hozzáférés szerinti szűrés. Ha az Open Access (nyílt hozzáférésű) közlemények iránt érdeklődünk, tegyünk pipát az Open Access dobozába, és kérjük a "Limit to" parancsot. Ugyanígy szűkíthetünk a megjelenés évére is. Ezek után kérjük a lista elejére a legtöbbet hivatkozott közleményt. Ezt a Sort on legördülő menüsorából választhatjuk ki.

| Search within results     | Q           | olo An | alyze search results                                                                                       | Show all abstracts Sor                                            | t on:        | Date (newest)                                                              | ^ |
|---------------------------|-------------|--------|----------------------------------------------------------------------------------------------------|-------------------------------------------------------------------|--------------|----------------------------------------------------------------------------|---|
| Refine results            |             |        | <ul> <li>Export Download View citation over</li> <li>Document title</li> </ul>                             | rview View cited by Add t                                         | to Lis<br>Ye | Date (newest)<br>Date (oldest)<br><u>Cited by (highest)</u>                | Î |
| Access type ① Open Access | ∧ (1,773) > |        | Fuzzy logic and A* algorithm<br>implementation on goat foraging games<br>Open Access                       | Harsani, P., Mulyana, I.,<br>Zakaria, D.                          | 20:          | Cited by (lowest)<br>Relevance<br>First Author (A-Z)<br>First Author (Z-A) |   |
| Year                      | ~           | "      | view abstract View at Publisher Related                                                                    | documents                                                         |              | Source Title (A-Z)                                                         | - |
| 2018                      | (39) >      | 2      | Selecting the best rayon in customer's<br>perspective using fuzzy analytic hierarchy<br>process            | Sonjaya, E.G., Paulus, E.,<br>Hidayat, A.                         | 2018         | IOP Conference Series:<br>Materials Science and<br>Engineering             | 0 |
| □ 2016                    | (230)       |        | Open Access                                                                                                |                                                                   |              | 552(1),012012                                                              |   |
| - 2016                    | (240)       |        | View abstract View at Publisher Related                                                                    | documents                                                         |              |                                                                            |   |
| 2013                      | (237) >     | 3      | Neuro-fuzzy model for estimating race and<br>gender from geometric distances of human<br>face across pose  | Nanaa, K., Rahman,<br>M.N.A., Rizon, M.,<br>Mohamad, F.S., Mamat, | 2018         | IOP Conference Series:<br>Materials Science and<br>Engineering             | 0 |
| View more                 |             |        | Open Access                                                                                                | м.                                                                |              | 332(1),012028                                                              |   |
| Author name               | ^           |        | View abstract View at Publisher Related                                                                    | documents                                                         |              |                                                                            |   |
| 🗌 Lee, E.S.               | (12) >      | □ 4    | Simulation comparison of proportional<br>integral derivative and fuzzy logic in                            | Faisal, A., Hasan, S.,<br>Suherman                                | 2018         | Journal of Physics:<br>Conference Series                                   | 0 |
| 🗌 Godo, L.                | (9) >       |        | controlling AC-DC buck boost converter                                                                     |                                                                   |              | 978(1),012074                                                              |   |
| 🗌 El-Bardini, M.          | (6) >       |        | View abstract > View at Publisher Related                                                                  | documents                                                         |              |                                                                            |   |
| 🗌 Medina, J.              | (6) >       |        | The abstract of the attraction include                                                                     | documents                                                         |              |                                                                            |   |
| Montagna, F. View more    | (6) >       | 5      | Control of motion stability of the line tracer<br>robot using fuzzy logic and kalman filter<br>Open Access | Novelan, M.S., Tulus,<br>Zamzami, E.M.                            | 2018         | Journal of Physics:<br>Conference Series<br>978(1),012066                  | 0 |
|                           |             |        | View abstract 🗸 View at Publisher Related                                                                  | documents                                                         |              |                                                                            |   |
| Subject area              | (684) >     | 6      | The gap values in the profile matching method by fuzzy logic                                               | Sitepu, S.A., Efendi, S.,<br>Situmorang, Z.                       | 2018         | Journal of Physics:<br>Conference Series                                   | 0 |

Érdekességképpen azt is meg tudjuk nézni, hogy egy adott tudományterület mennyire fejlődött az évek során, melyik évben publikáltak róla a legtöbbször, milyen szerzők, milyen folyóiratokban, mindezt egy könnyen áttekinthető, grafikonos vizualizáció segítségével. Ez az Analyze search result funkció, ami a lista tetején található.

| Year                  | Source         | Author   | Affiliat       | ion          | Country/Territory                                | Document type                                 | Subject area          |                                                                                   |
|-----------------------|----------------|----------|----------------|--------------|--------------------------------------------------|-----------------------------------------------|-----------------------|-----------------------------------------------------------------------------------|
| urce                  |                | Document | s <del>v</del> | Doc          | uments per                                       | year by sour                                  | rce                   |                                                                                   |
| f International Journ | al Of Approxi  | 175      | *              | Compare<br>1 | the document counts                              | for up to 10 sources                          |                       | Compare sources and view CiteScore, SJR, and SNIP da                              |
| Procedia Compute      | r Science      | 163      | Е.             |              |                                                  |                                               |                       |                                                                                   |
| Scientific World Jou  | Imal           | 135      |                |              | 10                                               |                                               |                       | T                                                                                 |
| Plos One              |                | 107      |                |              |                                                  |                                               |                       | Λ                                                                                 |
| Mathematical Prob     | lems In Engi   | 96       |                |              |                                                  |                                               |                       |                                                                                   |
| Procedia Engineer     | ing            | 89       |                | stra         |                                                  |                                               |                       |                                                                                   |
| Energy Procedia       |                | 84       |                | ocum         |                                                  |                                               |                       |                                                                                   |
| lop Conference Se     | ries Material  | 53       |                | Δ.           | 10                                               |                                               |                       |                                                                                   |
| ) Computational And   | Mathematic     | 45       |                |              |                                                  |                                               |                       | $ \Lambda $                                                                       |
| ) Computers And Ma    | thematics      | 42       |                | 8            | 20                                               |                                               |                       |                                                                                   |
| Advances In Fuzzy     | Systems        | 36       |                |              |                                                  | in                                            | _                     |                                                                                   |
| Mathematical And      | Computer M     | 35       |                |              | 0                                                |                                               |                       |                                                                                   |
| ) Electronic Notes In | Theoretical    | 32       |                |              | 1987 1989 199<br>1988 1990                       | 1992 1994 1996 1                              | 998 2000 2002         | 2004 2006 2007 2009 2011 2013 2015 2017<br>2004 2006 2008 2010 2012 2014 2016 201 |
| Journal Of Physics    | Conference     | 31       |                |              |                                                  |                                               |                       |                                                                                   |
| Computational Inte    | lligence And   | 30       |                | + Pr         | ocedia Computer Scient<br>ternational Journal Of | nce 🖶 Scientific Wor<br>Approximate Reasoning | rid Journal 🔸 M.<br>g | athematical Problems In Engineering 🚽 Plos One                                    |
| Journal Of Biomed     | ical Informati | 21       |                |              |                                                  |                                               |                       |                                                                                   |
| Engineering Scien     | ce And Tech    | 20       |                |              |                                                  |                                               |                       |                                                                                   |
| Applied Mathematic    | cal Modelling  | 17       |                |              |                                                  |                                               |                       |                                                                                   |
| Aie Ohama Engine      | aring laurnal  | 10       |                |              |                                                  |                                               |                       |                                                                                   |

### 4.3 Rekordok

A legutolsó munkafolyamat a rekordok (találatok) megjelenítése. Ez külön oldalon történik, amelyen olvashatóak a bibliográfiai adatok, a közlemény által idézett hivatkozások jegyzéke, valamint elérhetőek a közlemény tudománymetrikai elemzései is.

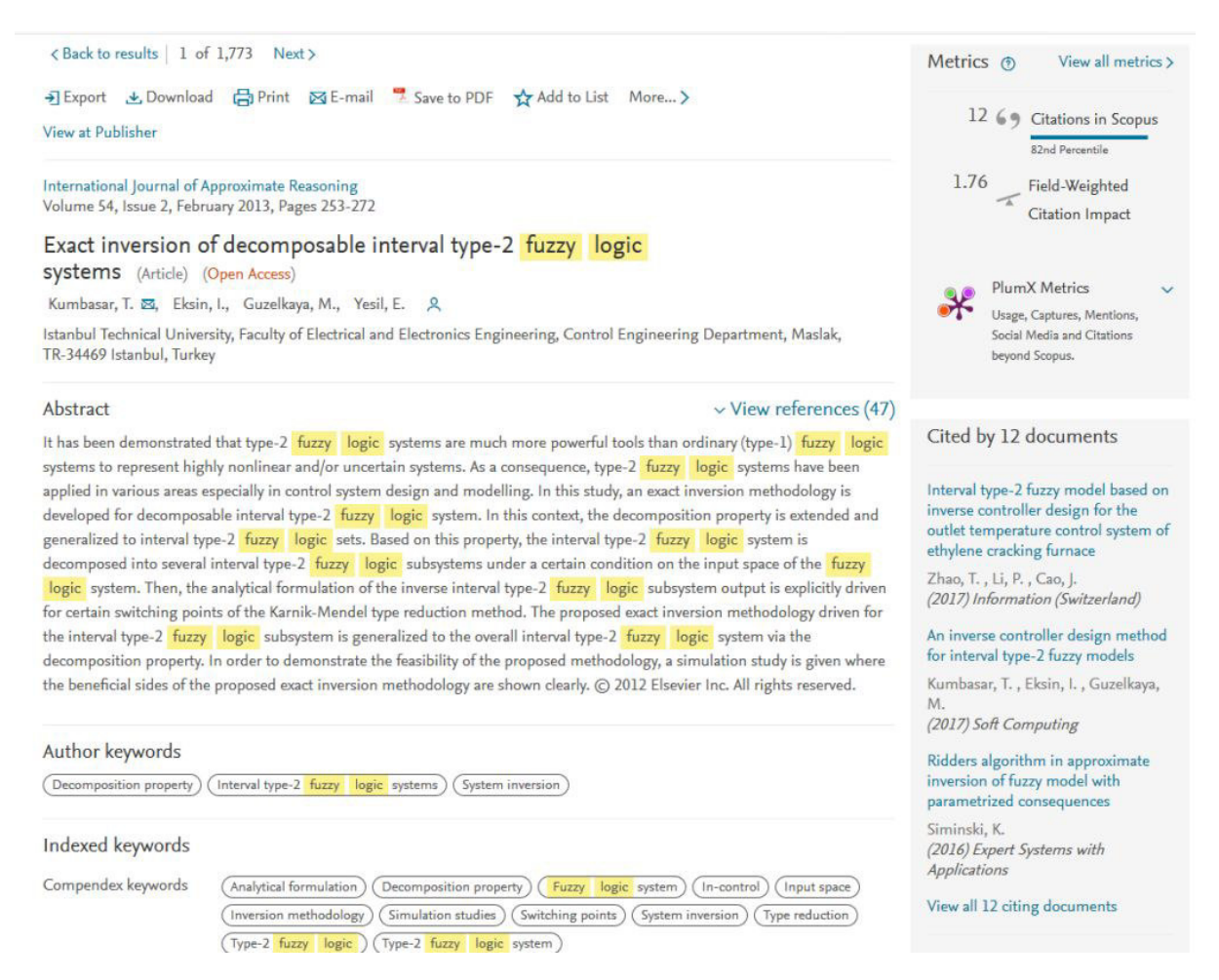

Amennyiben a közlemény szabadon hozzáférhető teljes szöveggel, a fősávban megjelenik a View at Publisher gomb, ami a kiadói oldalra irányít, ahol a publikáció olvasható. A fősávban elérhető további funkciók akkor válnak érdekessé, ha a felhasználó hivatkozás-kezelő programot használ (például lehetőség van kijelölt bibliográfiai adatok exportálására változatos formátumokban). Az adatbázisok indexelik az adott publikációra történt hivatkozásokat is, ez leginkább a szerző számára nagy segítség, mivel egyből láthatja, kik hivatkoztak a cikkére, de a további irodalomkutatást mindenki számára megkönnyíti, ugyanis átláthatóvá válnak a szakterületek, témák közötti kapcsolatok. A metriák (Metrics) részletesen lebontva vizualizálják a hivatkozásokat, esetenként súlyozzák a közleményt (minden adatbázis saját módszerei segítségével), megmutatják a szociális médiában, közösségi oldalakon történő említéseket is.

### 4.4 Kiegészítő lehetőségek(Alert funkció)

A kiegészítő lehetőségek igénybevételéhez szükséges egy saját használói profil létrehozása, ami ingyenes regisztráció útján könnyedén elkészíthető. Regisztrálni és belépni mindig a főmenüsor jól látható pontjain lehet. Erre azért is van szükség, mivel a rendszer e-mail-ben küld értesítéseket. A legfontosabb kiegészítő lehetőség az Alert funkció, ami különböző adatbázis bővülésekről küld azonnali értesítést, figyelmeztetést a felhasználóknak. Azt, hogy milyen változásokról (cikket, szerzőt, tudományterületet, stb. érintő) szeretne a használó értesítést kapni, azt a keresések után megjelenő Set Alert gombbal állíthatja be.

- példa: A használó a "fuzzy logic" témakörben érdekelt, szeretne értesítést kapni, ha új tétel kerül be az adatbázisba, melynek a címében szerepel ez a kifejezés. Egy egyszerű keresést végez, majd a találati listában a bal felső sarokban, a Set Alert gombbal beállítja az értesítést.
- 2. példa: A használó egy adott szerző munkásságának bővülésére kíváncsi. Itt a módszer teljesen ugyanaz, csak az egyszerű keresés helyett egy szerzői keresést (Author search) kell lefuttatni.

12

| Scopus                    |                                          | Searc                                     | h Sources Ale                                     | erts Lists Help                                                         | ✓ SciVal <sup>a</sup>      | Balint Bereca        | zki 🗸 📃             |
|---------------------------|------------------------------------------|-------------------------------------------|---------------------------------------------------|-------------------------------------------------------------------------|----------------------------|----------------------|---------------------|
| 75,923 doc                | ument                                    | results                                   |                                                   | View secondary docum                                                    | nents View 6073            | 9 patent results     | View 538 DataSearch |
| TITLE-ABS-KEY ( fuzzy ANI | D <mark>logic</mark> )<br>Set alert – Se | t feed                                    |                                                   |                                                                         |                            |                      |                     |
| Search within results     | Q                                        | 💵 Analyze search                          | n results                                         | Show all ab                                                             | estracts Sort on:          | Relevance            |                     |
| Refine results            |                                          | All V Export                              | Download View cit                                 | tation overview View cite                                               | d by Save to list          | 🖨 🛛                  | 1                   |
| Limit to Exclude          |                                          | Document                                  | title                                             | Authors                                                                 | Year Source                |                      | Cited by            |
| Access type ①             | ^                                        | 1 An improve<br>method bas<br>fuzzy logic | d sobel edge detection<br>ed on generalized type- | Gonzalez, C.I., Melin,<br>2 P., Castro, J.R.,<br>Mendoza, O., Castillo, | 2016 Soft Con<br>20(2), pp | nputing<br>. 773-784 | 22                  |
| Open Access               | (1,773) >                                | , , ,                                     |                                                   | Ο,                                                                      |                            |                      |                     |
| Other                     | (74,150) >                               | View abstra                               | ct                                                | Related documents                                                       |                            |                      |                     |

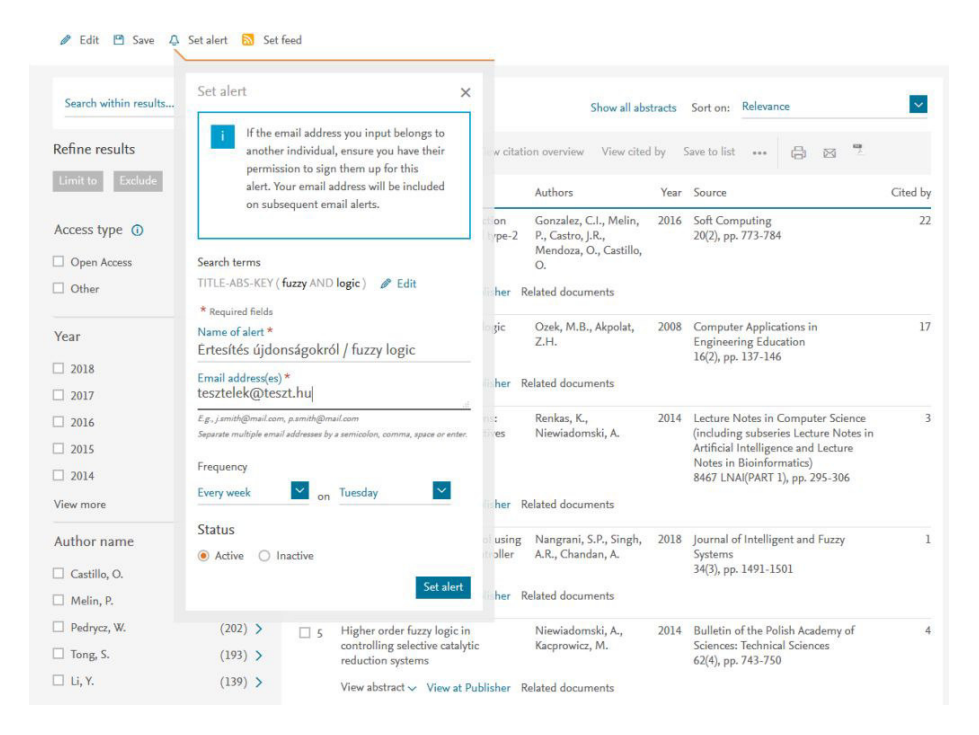

A bejelentkezett felhasználó új ablakban adhatja meg az értesítés adatait, megcímezheti, beállíthatja mail címét, valamint az értesítő levelek érkezésének gyakoriságát. Milyen rendszerességgel szeretné kapni ezeket, és a hét melyik napján érkezzenek meg.

Saját felhasználói profilunkon pedig áttekinthetjük az összes beállított figyelmeztetést, ezeket tetszés szerint módosíthatjuk, inaktívvá tehetjük, vagy véglegesen is törölhetjük.

| Scopus                                                                |                                                     | Search                                                 | Sources Alerts                                                                                 | Lists He   | lp ✓ SciV                                     | al > Ba  | alint Be | ereczki 🔨 |                         |
|-----------------------------------------------------------------------|-----------------------------------------------------|--------------------------------------------------------|------------------------------------------------------------------------------------------------|------------|-----------------------------------------------|----------|----------|-----------|-------------------------|
| Alerts                                                                |                                                     |                                                        |                                                                                                |            |                                               |          |          |           |                         |
| <ul> <li>Search alerts Auth<br/>lanage the alerts you have</li> </ul> | or citation alerts Tocument citat<br>set in Scopus. | on alerts                                              |                                                                                                |            |                                               |          |          | 😗 R       | emote Access Activa     |
| Search Alerts                                                         |                                                     |                                                        |                                                                                                |            |                                               |          |          |           |                         |
| You will receive an alert ear                                         | ch time one of these searches render                | new results in Scopus.                                 |                                                                                                | -          |                                               |          |          |           | Set new search ale      |
| 1 24 Apr 2018                                                         | "haidegger, tamás" 1631551                          | 6400                                                   | AU-ID ( <b>"Haidegger, Tamás"</b><br>16315516400 )                                             | Every week | Check for new<br>results since<br>24 Apr 2018 | Setfeed  | đ        | X         | C Active                |
| 2 24 Apr 2018                                                         | értesítés #1                                        |                                                        | TITLE-ABS-KEY ( <b>fuzzy</b><br>AND logic )                                                    | Every week | Check for new<br>results since<br>24 Apr 2018 |          | 3        | ×         | (U) Active              |
| Author Citation Alerts                                                |                                                     |                                                        |                                                                                                |            |                                               |          |          |           | Top of pa               |
| When you set an Author Cit                                            | tation Alert you will receive an e-mail e           | ach time a document of th                              | at author is cited in Scopus.                                                                  | 1080       |                                               | 1.00000  | 10000    | V Set     | new author citation ale |
| Saved on                                                              | Alert name                                          |                                                        | Author                                                                                         | Frequency  | View                                          | Setfeed  | Edit     | Delete    | Status                  |
| 1 24 Apr 2018                                                         | Citations for Haidegger, Tam<br>16315516400)        | as (Author Identifier                                  | Haidegger, Tamas                                                                               | Every week | Check for new<br>results since<br>24 Apr 2018 | 2        | 2        | ^         | O Active                |
| Document Citation Aler                                                | ts                                                  |                                                        |                                                                                                |            |                                               |          |          |           | Top of pa               |
| When you set a Document                                               | Citation Alert you will receive an e-mai            | I each time that document                              | is cited in Scopus.                                                                            |            | 1                                             |          |          | Set nev   | v document citation ale |
| Saved on                                                              | Alert name                                          | Document                                               |                                                                                                | Frequency  | View                                          | Set feed | Edit     | Delete    | Status                  |
| 1 24 Apr 2018                                                         | 2-s2.0-84955718933                                  | Gonzalez, C.I., Me<br>An improved so<br>based on gener | lin, P., Castro, J.R., Mendoza, O.,<br>bel edge detection method<br>ralized type-2 fuzzy logic | Every week | Check for new<br>results since<br>24 Apr 2018 | 2        | 3        | ×         | C Active                |

Bejelentkezett felhasználóként további előnyöket is élvezhetünk, a szolgáltatók függvényében. A rendszerek általában mentik a keresési előzményeket, ennek segítségével korábbi munkameneteket ellenőrizhetünk. Listákba rendezhetjük a leginkább használt találatainkat is. Ezen funkciók együttműködnek a hivatkozáskezelő szoftverekkel.

Ebben a fejezetben részletesen áttekinthettük azokat a jellemző funkciókat és tulajdonságokat, melyek minden adatbázisban, szolgáltatótól függetlenül, hasonló elven és hasonló felületeken működnek.

### 5. A COMPASS keresési segédlet használatáról

A COMPASS keresési segédlet a Magyar Tudományos Akadémia saját fejlesztése, segítségével a Magyarországon elérhető elektronikus tudományos tartalmak válnak könnyebben elérhetővé, kereshetővé. A COMPASS elérhető az EISZ honlapjáról, valamint saját linkről is:

### http://eisz.mtak.hu/index.php/hu/

### http://compass.konyvtar.mta.hu/

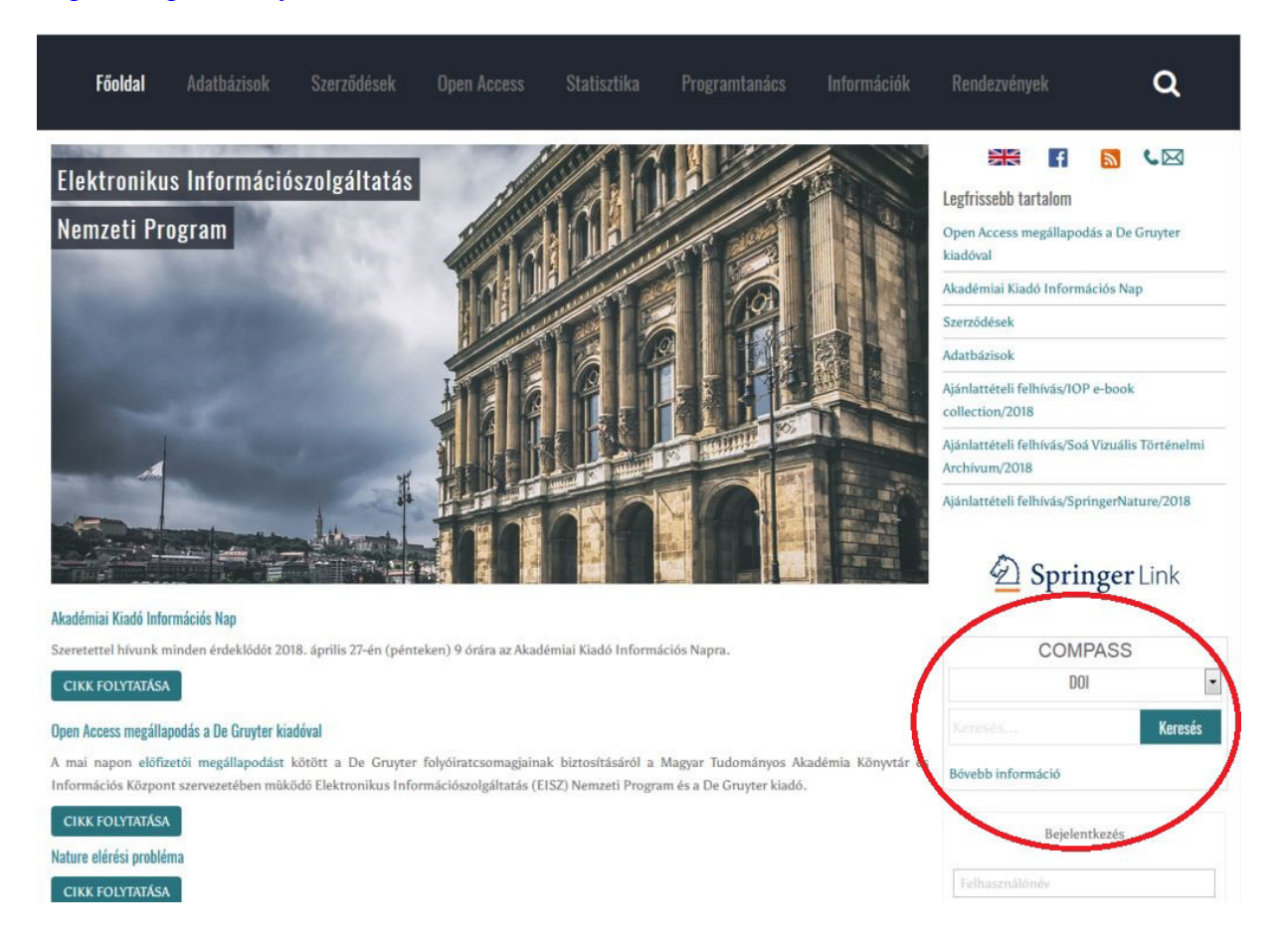

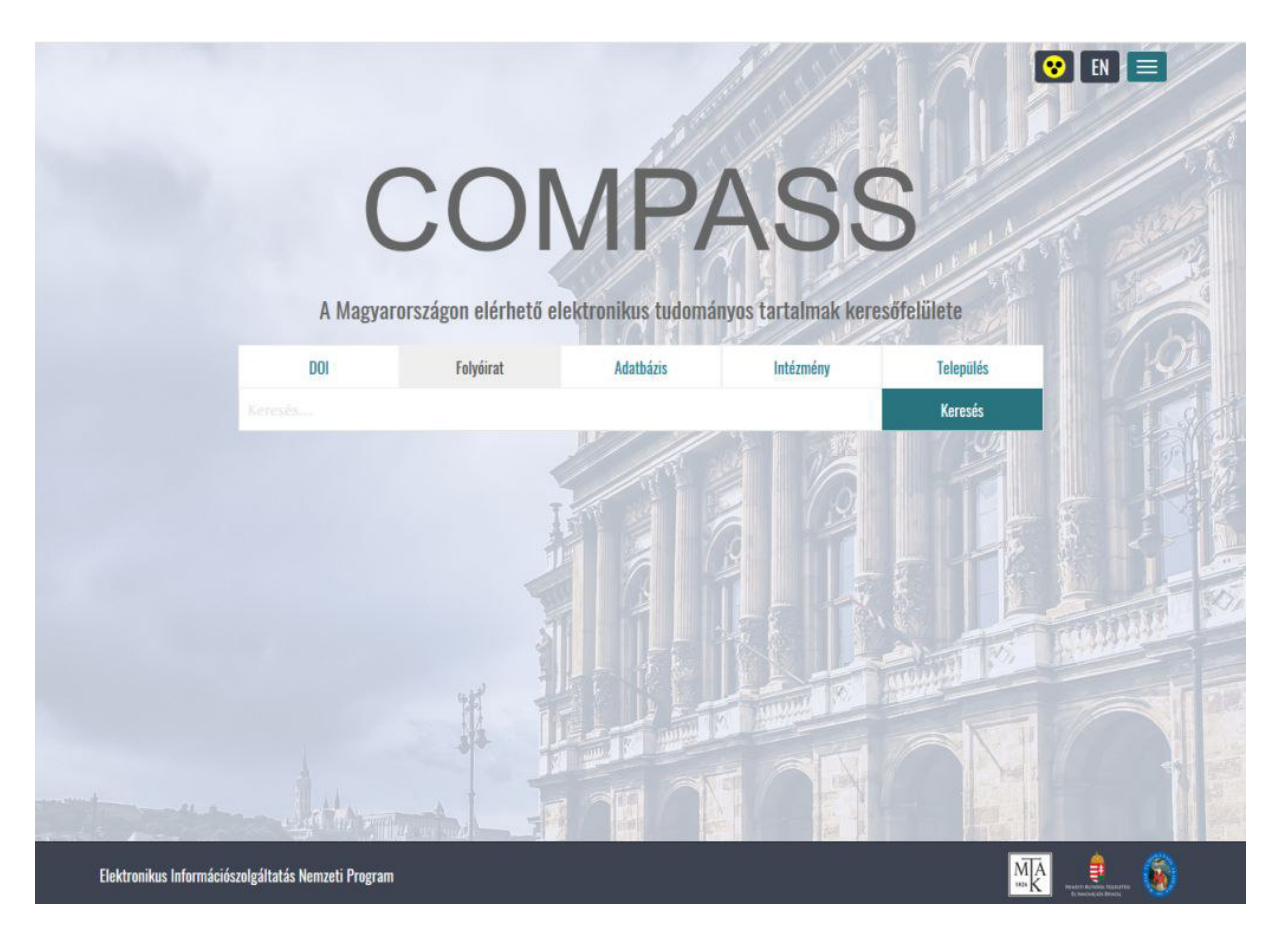

A COMPASS felületén az alábbiakra lehet keresni:

- DOI
- Folyóirat
- Adatbázis
- Intézmény
- Település

A *DOI* jelentése: digital object identifier. A digitális objektumok egyedi azonosítását teszi lehetővé. Ha ismerjük egy általunk keresett cikk DOI-ját, egy COMPASS keresés segítségével könnyedén megtudhatjuk, hogy az adott közlemény mely hazai intézmények által előfizetett adatbázisban érhető el. Természetesen megjelenik a befoglaló folyóirat címe, az adatbázis neve mellett pedig az intézmények listája, ahol a közlemény elérhető. A DOI kereső a Crossref OpenURL API segítségével lekért ISSN és dátum adatok alapján működik. Egy másik API segítségével azt is meg tudja állapítani, ha a közlemény Open Access formában érhető el.<sup>5</sup>

A *Folyóirat* fül alatt folyóirat címekben lehet keresni. Nagyon praktikus az automata mechanizmus, mely segítségével néhány begépelt karakter után már felkínálja a legközelebb eső címet. A találati oldalon a folyóiratok címei alatt az azokat tartalmazó adatbázisok listája

<sup>&</sup>lt;sup>5</sup> <u>http://compass.konyvtar.mta.hu/dok/keresesi-segedlet</u>

érhető el, a folyóiratok elérhető évfolyamainak dátumával. Az egyes adatbázisok nevére kattintva láthatóvá válik az azokra előfizető intézmények listája.

Az *Adatbázisra* történő kereső hasonlóan működik, mint a folyóirat kereső, csak itt adatbázisnevet kell beírni.

Az *Intézményi* keresőben kereshetünk az intézmény hivatalos nevére, vagy annak rövidítéseire. Szintén láthatjuk az ott elérhető adatbázisokat, valamint az intézmény telephelyeit, amit beágyazott térkép tesz könnyen megtalálhatóvá.

*Települési* keresés esetén alapesetben a keresett település 25 km-es körzetében található intézmények és az ott elérhető adatbázisok listáját tartalmazza a találati oldal. A találatok szűrése funkcióval a távolság 200 km-ig növelhető.<sup>6</sup>

<sup>&</sup>lt;sup>6</sup> <u>http://compass.konyvtar.mta.hu/dok/keresesi-segedlet</u>

### 6. E-könyv alapú szolgáltatások

Bizonyos kiadók e-könyv alapú szolgáltatásai nem válnak ki élesen a többi adatbázis szolgáltatásból, de ezeknél nagyrészt a digitalizált tartalmon van a hangsúly, míg a bibliográfiai és teljes szövegű adatbázisok irodalomgyűjtésre, tudományterületek feltérképezésére és tudománymetriai adatok lekérdezésére is alkalmasak.

Az e-könyv alapú adatbázis szolgáltatások közül a legjobb példa az ADT, az Arcanum Digitális Tudástára. Leginkább történeti jelentősége van, mivel régi anyagokat gyűjt és tesz közzé modern, digitális formában. Kínálatában megtalálhatóak a legfontosabb magyar folyóiratok teljes archívumai, melyek évfolyamokra lebontva kereshetőek, sőt könyvek, lexikonok is. "Ahol a Google véget ér ott kezdődik az ADT!" – olvasható az ADT oldalán egy eléggé találó megfogalmazás.

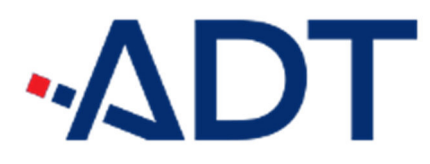

Az ADT szinte minden témát érint, jelentős művészeti és kulturális anyaga mellett nem elhanyagolható a számos tudományterületet lefedő tartalom sem. Az Óbudai Egyetem profiljába vágó legfontosabb terület, a műszaki tudományok, és a hozzájuk tartozó folyóiratok a következők:

Tüzeléstechnika 1928-1930

1951-1982 Vízügyi Közlemények

1879-2005

Hidrológiai tájékoztató 1961-2012

Az MTA Műszaki Tudományok Osztályának Közleményei

ADT Teljes címlista Ismertető English

Címke: Műszaki tudományok 16 db

| Gazdasági Mérnök<br>1877-1918                                   | Műszaki Lap<br>1901-1938        | Polytechnikai Szemle<br>1897-1908             |
|-----------------------------------------------------------------|---------------------------------|-----------------------------------------------|
| Építés- és Közlekedéstudományi<br>Közlemények<br>1957-1968      | Hetilap<br>1845-1848            | Hidrológiai Közlöny<br>1921-2013              |
| A Magyar Hidrológiai Társaság<br>Országos Vándorgy<br>1979-2012 | Acta Technica<br>1950-1999      | Müegyetemi lapok<br>1876-1878                 |
| SZTAKI Közlemények<br>1966-1988                                 | SZTAKI Tanulmányok<br>1973-1988 | Problems of control and information<br>theory |

Ezek mellett számos folyóirat archívumai érhetőek el az alább területekről is:

- Fizika

- Kémia
- Közgazdaság
- Matematika
- Oktatás
- Statisztika
- Természettudomány

Azok a hallgatók, akik ezekben a témákban szeretnének kutatni, és korábbi eredményekre kíváncsiak, esetleg a tudományág történelmére, biztosan hasznos információkat fognak találni az archívumokban.

|                                                                                                    | n: SZTAKI Kozlemények                                                                                                    | Q                                                                                    | Э                                                                                                    |                                                                                                    |
|----------------------------------------------------------------------------------------------------|----------------------------------------------------------------------------------------------------|--------------------------------------------------------------------------------------|----------------------------------------------------------------------------------------------------|----------------------------------------------------------------------------------------------------|
| zlemények 21                                                                                                    | 1978 A Magyar Tudományos Akadémia Számítástechnikai és Aut<br>(kezdetben a Magyar Tudományos Akadémia Számítástechnik,<br>vágó témákról a szakembereket, szerzői elsősorban az Intézet<br>legnagyobb és legsikeresebb informatikai kutatóintézete,<br>információtechnológia, számítástudomány és rokonterület<br>tudományos és matematikai kérdéseivel foglalkozik, de a kuta<br>kapcsolatban állnak. Az alap- és alkaimazott kutatás széles kö<br>hasznosítása a kutatás-fejlesztés, rendszertervezés és rend<br>protekti a kutatás-fejlesztés, rendszertervezés és rend | tomatiz<br>ai Közpe<br>t munka<br>a tág<br>ei nem<br>tások ki<br>jrű műv<br>Iszerint | lási Kutató Intézei<br>ntja), Közleményei<br>társai A SZTAKI az<br>an értelmezett im<br>zeti kutatóbázisa.<br>terjednek mindazor<br>elése mellett fontos<br>grálás, tanácsadás | tének - közismert rövidítéssel SZTAK<br>1966 óta tájékoztatták az Intézet profiljá<br>MTA intézethálózatának tagja, az orsz<br>formatika tudományának műhelye,<br>Elsősorban az informatika műsza<br>1 területekre, amelyek az alapkérdések<br>feladat a megszerzett speciális ismere<br>5, szoftverfejlesztés területén Alapeh |
|                                                                                                    | Bövebben G                                                                                                    | /segi nii                                                                            | zonaja azon alapsz                                                                                                    | ik, nogy az alapkutatasta szakosodott,                                                                                                    |
| TORMAN                                                                                                    |                                                                                                    |                                                                                      |                                                                                                    |                                                                                                    |
|                                                                                                    | -                                                                                                    |                                                                                      |                                                                                                    | Teriedelem: 5 083                                                                                                    |
| rtalomjegyzél                                                                                                    | x                                                                                                    |                                                                                      |                                                                                                    |                                                                                                    |
|                                                                                                    | rek 1. (1966)                                                                                                    |                                                                                      |                                                                                                    |                                                                                                    |
| SZTAKI Közlemény                                                                                                    |                                                                                                    |                                                                                      |                                                                                                    |                                                                                                    |
| SZTAKI Közlemény<br>Tankó József: Num<br>Szelezsán János: E                                                                                         | erikus vezérlésű szerszámgépek programozása számológéppel<br>jy optimális vezérlési feladat                                                                                                    |                                                                                      |                                                                                                    |                                                                                                    |
| SZTAKI Közlemény<br>Tanko Jozsef: Num<br>Szelezsán János: E<br>Gehér István: Trans<br>Szelezsán János: E                                            | erikus vezérlésű szerszámgépek programozása számológéppel<br>gy optimális vezerlési feladat<br>zcendens, illetve algebrai egyenletrendszer megoldásának egy módszere, illetv<br>yy szakaszonként lineáris optimális vezérlés                                                                                                    | ze annak                                                                             | egy alkalmazása mol                                                                                                    | lekula modellek erő-allandóinak kiszámít:                                                                                                    |
| SZTAKI Közlemény<br>Tankó József. Num<br>Szelezsán János: E<br>Gehér István: Trans<br>Szelezsán János: E<br>Arató Mátyás-Pász<br>Szelezsán János: O | erikus vezérlésű szerszámgépek programozása számológéppel<br>gy optimális vezérlési feladat<br>zerendens, illetve algebrai egyenletrendszer megoldásának egy módszere, illetv<br>jy szakaszonként líneáris optimális vezérlés<br>iorné Varga Katalin. Bizonyos egyszerű tipus sztochasztikus folyamatok num<br>pimális vezérlés a telegráf egyenlet esetén perem-feltétellel                                                                                                    | ze annak<br>erikus s                                                                 | egy alkalmazása mol<br>imulálása és paramé                                                                                                    | lekula modellek erő-allandóinak kiszámít:<br>tereinek becslése                                                                                                    |

Az ADT felületén minden digitalizált folyóiratnak saját adatlapja van, amin kiválasztható az adott évfolyam, szám, valamint a teljes állományban is lehet keresni a cím alatti mezőben.

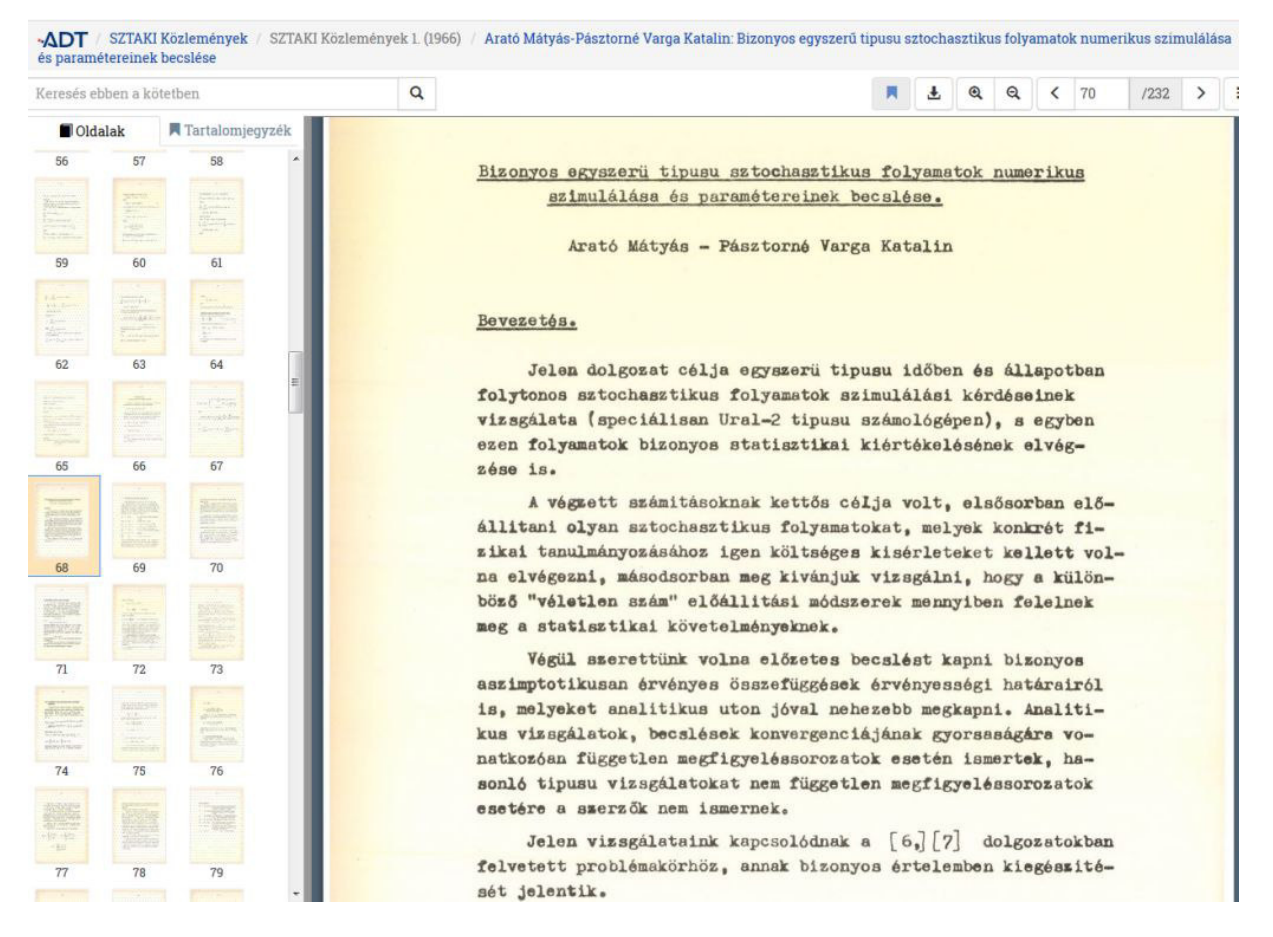

Az ADT által használt kétrétegű technika lehetővé teszi, hogy a beszkennelt oldal mögötti láthatatlan szövegfájlban keressünk. A nagyfelbontású képek tetszés szerint nagyíthatóak, további funkció még az "Oldalak mentése", mely segítségével maximum 50 oldalas részletet "vághatunk ki" a dokumentumból pdf formátumban. Bejelentkezve könyvjelzőket is használhatunk.

| ADT<br>Réthy Mo | Müegye<br>ör: Adaléko | lemi lapok<br>k a hőelmélet | Müegyetemi<br>második főté | lapok. Havi folyóirat a n<br>telének levezetéséhez i | nathematika, természett<br>mechanikai elvekből | tudományok és a | a technikai tudomá                            | nyok el      | mélete | körébő           | 51 2. (1    | 877)        | / 1877 /      | 11. füzet      | Dr.           |     |
|-----------------|-----------------------|-----------------------------|----------------------------|------------------------------------------------------|------------------------------------------------|-----------------|-----------------------------------------------|--------------|--------|------------------|-------------|-------------|---------------|----------------|---------------|-----|
| Keresés e       | bben a köt            | etben                       |                            | ٩                                                    |                                                |                 |                                               | M            | Ŧ      | Q                | Q           | <           | 18            | /329           | >             | III |
| Old             | lalak                 | 🕅 Tartalomje                | egyzék                     | - The second second                                  | and the second second                          | No. Col         | Section Providence                            | 1.50         | 1000   | 20               |             |             | 10192         | 12619          |               |     |
| _7              | .8                    | 1                           |                            |                                                      |                                                |                 | = 10<br>$t_{a+i}$<br>$\delta \Sigma m x' dx$  | <br>δ(       | 2iT    | Ĵ                |             |             |               |                |               |     |
| 2               | 3                     | 4                           |                            | Oldalak mentés                                       | se                                             |                 |                                               | []           | ×      |                  |             |             |               |                |               |     |
|                 |                       |                             |                            | Mettől:                                              |                                                |                 |                                               |              | éb     | ie be            | etév        | e, ]        | lészei        | u ;            |               |     |
| - No.           |                       |                             |                            | 18                                                   |                                                |                 |                                               |              | (2     | $(\overline{T})$ |             |             |               |                | 5.)           |     |
| 5               | 6                     | 7                           | 1                          | Meddig:                                              |                                                |                 |                                               |              |        | ,                |             |             |               |                |               |     |
|                 |                       |                             |                            | 23                                                   |                                                |                 |                                               |              | Z      | 1.)              | har         | mad         | likát         | dt-ve          | l szo         | -   |
| 8               | 9                     | 10                          |                            | Maximum 50 ol                                        | dali                                           |                 |                                               |              | k      | ered<br>ezte     | lmé<br>tése | nyb<br>ket  | öl tehe       | ovább<br>ettük | i kö<br>voln  | -   |
|                 | 12                    | 13                          |                            | OK Cancel                                            |                                                |                 |                                               |              | é      | s to vil         | +nlágo      | i kö<br>os, | izött<br>hogy | egész<br>akk   | eltül<br>ər a | k   |
| The second      | anies                 | 13                          |                            | ere                                                  | dmeny a köve                                   | etkező leei     | ndett :                                       |              |        |                  |             |             |               |                |               |     |
|                 |                       |                             |                            |                                                      |                                                | $ni\delta Q$ =  | $=-\int_{l}^{l_{0}+ni}\mathcal{Z}mx^{\prime}$ | $\delta x +$ | - δ(.  | 2ni]             | Ē)          |             |               |                |               |     |
| 14              | 15                    | 16                          |                            | Ez                                                   | en egvenletet                                  | végezetül       | ni-vel oszt                                   | va. 1        | esze   | n a              | ker         | ese         | tt :          |                |               |     |
|                 |                       |                             |                            |                                                      | on objemeter                                   | regezeeu        | 1 <sub>0</sub> +ni                            | ind; i       | CEDC   | II to            | AUL         | 050         |               |                |               |     |
| 17              | 10                    | 10                          |                            |                                                      |                                                | 80-             | 1   Sono's                                    |              | 751    | are l            | c:T         | 12          |               |                |               |     |
|                 | 18                    | 19                          |                            |                                                      |                                                | 04              | $ni_{i_0}$ -mix 0.                            | e T          | 101    | og. (            | (11         | ,           |               |                |               |     |
| and the second  | ECOND.                | 1 Production                | · •                        |                                                      |                                                |                 | ш                                             |              |        |                  |             |             |               |                |               | ,   |

### 6.1 Az Akadémiai Kiadó csomagjai

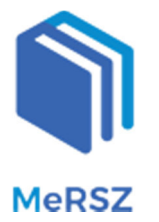

A Magyar Elektronikus Referenciaművek Szolgáltatás az Akadémiai Kiadó elektronikus alapműveinek gyűjteménye, amely az EISZ Nemzeti Program egyes tagintézményeiben, valamint azokon keresztül eduID azonosítással otthoni pc-ken és mobil eszközökön használható. Villámgyors segítség kutatáshoz, szakdolgozatíráshoz vagy tanuláshoz! – olvasható a MeRSZ gyűjtemény kezdőlapján. Valóban nélkülözhetetlen referenciagyűjtemény, amely lefedi a legfontosabb tudományterületeket. Az alábbi kategóriákból választhatunk a kezdőlapon:

| Válasszon kategóriát!          |                             |
|--------------------------------|-----------------------------|
| Biológia (11)                  |                             |
| BME GPK tankönyvek (2)         |                             |
| BME VBK tankönyvek (2)         |                             |
| Filozófia (10)                 |                             |
| Fizika (4)                     | Művelődéstörténet (3)       |
| Földrajz (7)                   | Nemzetközi gazdaságtan (11) |
| Gazdaság (151)                 | Nyelvészet (9)              |
| Gazdaságpolitika (10)          | Ókortudomány (6)            |
| Irodalomtudomány (8)           | Orvostudomány (7)           |
| Jogtudomány (23)               | Pedagógia (1)               |
| Kémia (11)                     | Pénzügy és számvitel (10)   |
| Közgazdaságtan (6)             | Pszichológia (9)            |
| Marketing (42)                 | Szociológia (2)             |
| Matematika (4)                 | Történelem (12)             |
| Menedzsment (17)               | Turizmus (6)                |
| Modern regionális tudomány (7) | Üzleti kommunikáció (5)     |
| Műszaki tudományok (7)         | Zenetudomány (4)            |

Az általunk kiválasztott könyv itt nem pdf-ben, hanem html formátumban jelenik meg, ami ebben az esetben néhány előnnyel is jár. A fejezetekben ugyanis lehetőségünk van

jegyzetelni, valamint az adott bekezdéseket hivatkozásként kiexportálni, ezeket pedig hivatkozáskezelő szoftverrel használni.

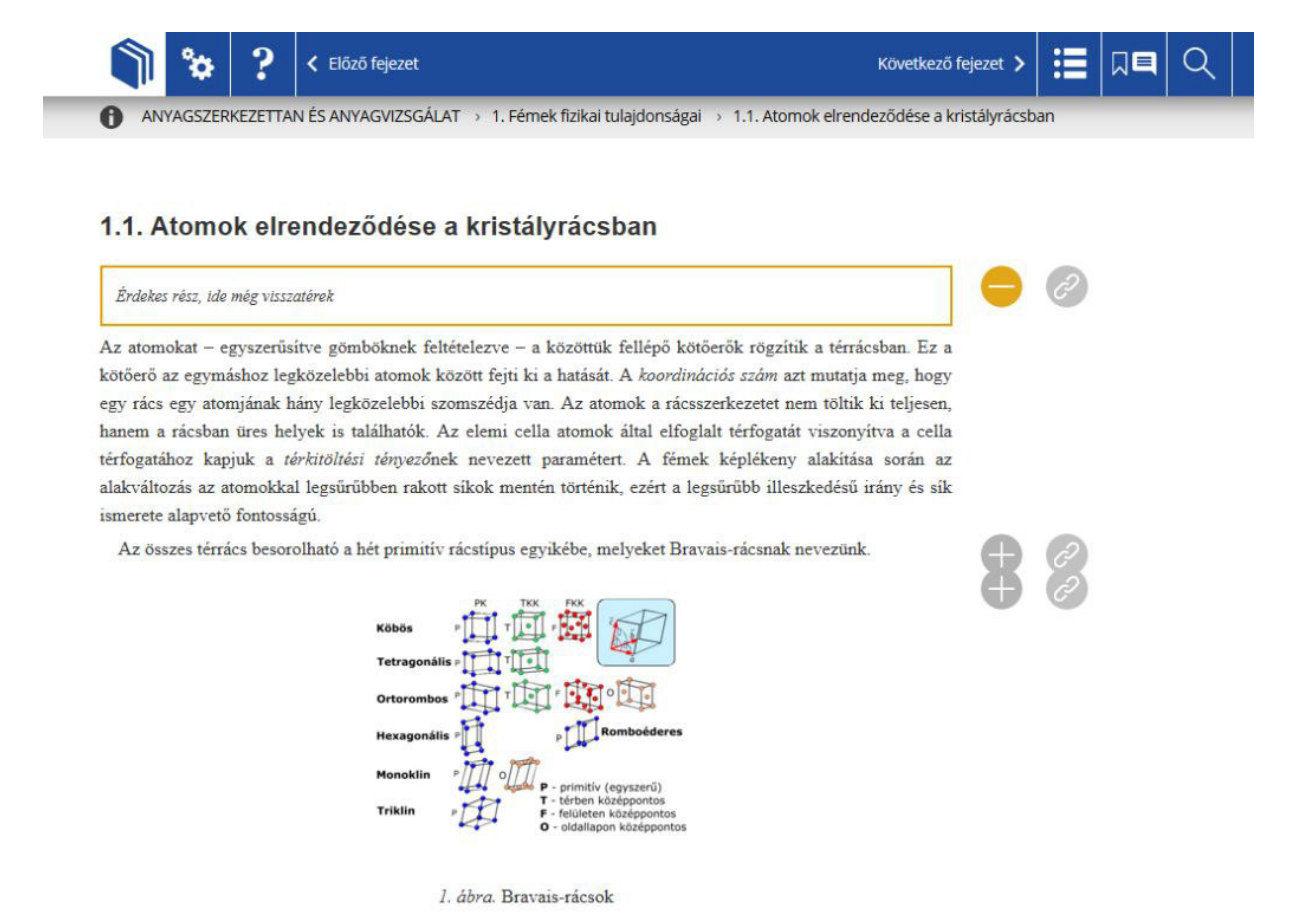

Ezek a hivatkozások könyvjelzőként is működnek, vagyis visszavezetnek a megjelölt részhez. A könyvjelzők és jegyzetek a főmenüsorból érhetőek el, csakúgy, mint a keresés funkció, ami segítségével az adott dokumentum teljes szövegében kereshetünk

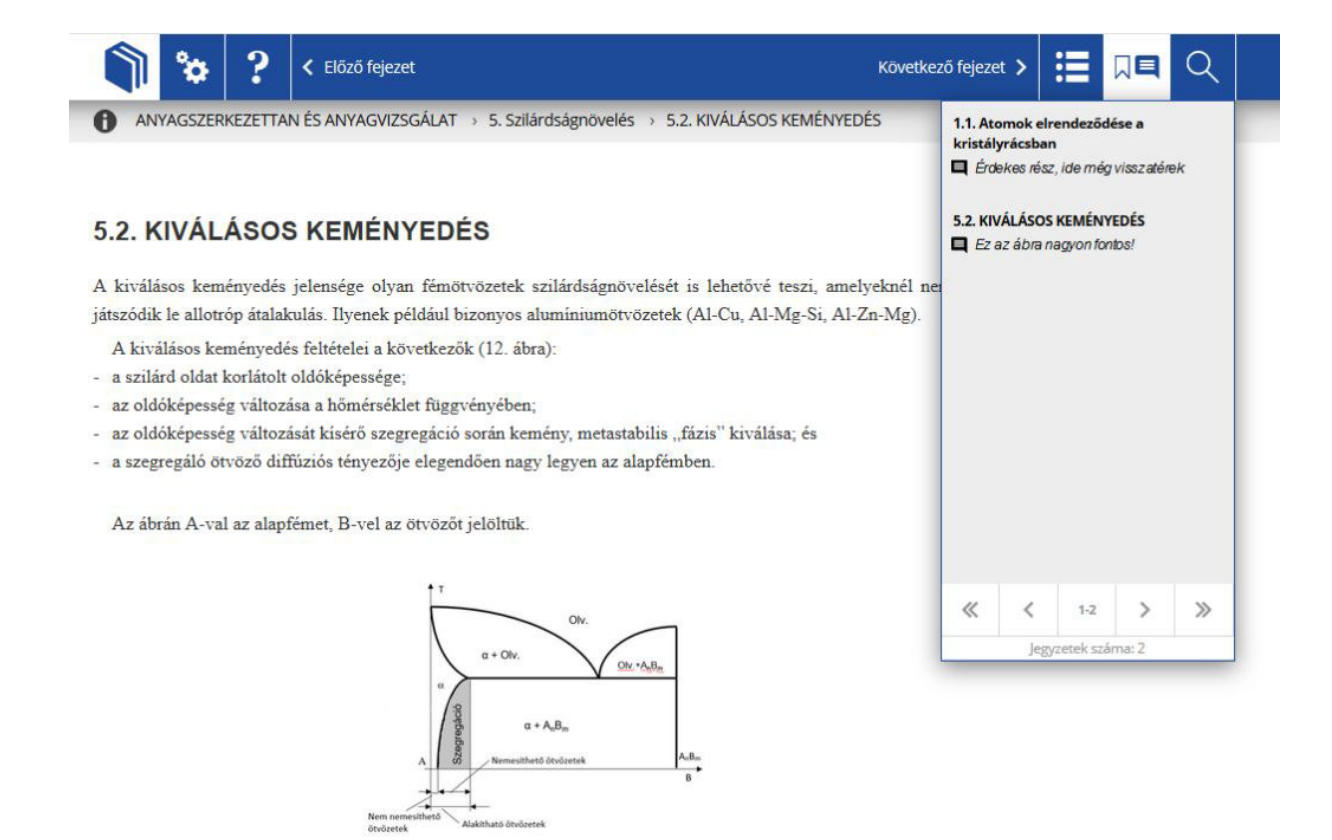

A bekezdések mellett található második kis ikon (kapocs) segítségével az általunk választott hivatkozás-formátumban menthetjük le az arra a bekezdésre történő citációnkat négy különböző hivatkozáskezelő szoftver által kezelt formátumban (BibTeX, EndNote, Mendely, Zotero).

| italakulás szövetelemeit (13. ábra). A vegyületfázist az ábrán β-val je                                                                                                    | elöltük, korlátolt oldás itt is lehetséges, ha                                                                    | U     |   |
|----------------------------------------------------------------------------------------------------|----------------------------------------------------------------------------------------------------|-------|---|
| cvázibinér rendszert tekintünk. (Az elsődlegesen kivált szöveteket külö<br>A kiválásos keményedés jelensége azon alapul, hogy ezt az egy<br>cialakulni. Homogén szilárdoldat létrehozása után olyan gyorsan hű<br>szövetek (fázisok) kialakulására ne legyen idő (13. ábra). | in betűvel nem jelöltük.)<br>yensúlyi szövetszerkezetet nem engedjük<br>itjük le az ötvözetet, hogy az egyensúlyi | 2     |   |
| Hivatkozás                                                                                                    | •                                                                                                    | Ì     |   |
| Kérjük, válassza ki az önnek megfelelő formátumot:                                                                                                    |                                                                                                    |       |   |
| (2018). Anyagszerkezettan és anyagvizsgálat laboratóriumi segédlet [Digitáli                                                                                                    | eisz.mersz.org_m308aea_48_p12.ris megnyitása                                                                      |       | × |
| Letöltve: https://eisz.mersz.org/?xmlazonosito=m308aea_48_p12#m308aea_4                                                                                                    | Megnyitotta a következőt:                                                                                         |       |   |
| , Anyagszerkezettan és anyagvizsgálat laboratóriumi segédlet (Budapest: Aka                                                                                                    | siz.mersz.org_m308aea_48_p12.ris                                                                                  |       |   |
| 2018.04.27. https://eisz.mersz.org/?xmlazonosito=m308aea_48_p12#m308ae                                                                                                    | ami egy: Firefox HTML Document (225 bájt)<br>forrás: https://eisz.mersz.org                                       |       |   |
| BibTeX EndNote Mendeley Zotero                                                                                                    | Mit tegyen a Firefox ezzel a fájllal?                                                                             |       |   |
|                                                                                                    | ⊘ Megnyitás Firefox (alapértelmezett)                                                                             | •     |   |
| Ez az ábra nagyon fontos!                                                                                                    | Fájl mentése Mastartál minden bacanlá fáillaí taman umanímu                                                       | ]     |   |
| 13 dbra Equencilui crăvatalar                                                                                                    | β<br>β<br>β+5.α<br>+β+5.α<br>mek                                                                                  | Mégse |   |
| 13. åbra. Egyensúlyi szövetelen                                                                                                    | nek                                                                                                    |       |   |
|                                                                                                    |                                                                                                    |       |   |

**AKJournals** 

Az Akadémiai Kiadó folyóiratcsomagja 8 magyar és 46 angol nyelvű folyóirat közleményeit teszi teljes szöveggel elérhetővé. Kezdőfelületén témák szerint érhetőek el a szakfolyóiratok, de keresőfelület is használható.

| HOME                                                       | OURNALS          | OPEN ACCESS                                         | ABOUT US                  | ACTIVATE          | ISSUE ALERTS |  |  |  |  |  |  |
|------------------------------------------------------------|------------------|-----------------------------------------------------|---------------------------|-------------------|--------------|--|--|--|--|--|--|
| Enter words / phrases / DOI                                | / ISBN / authors | ; / keywords / etc.                                 | Anywhere 👻                | Search Advanced s | earch        |  |  |  |  |  |  |
| ome > Browse                                               |                  |                                                     |                           |                   |              |  |  |  |  |  |  |
| ewly founded journals                                      |                  |                                                     |                           |                   |              |  |  |  |  |  |  |
| ournal of Adult Learning, H                                | (nowledge and    | d Innovation - You can s                            | submit your manuscript HE | RE.               |              |  |  |  |  |  |  |
| ournal of Psychedelic Stud                                 | dies - You can s | submit your manuscript H                            | ERE.                      |                   |              |  |  |  |  |  |  |
| leep Spindles and Cortica                                  | I Up States - Ye | ou can submit your manu                             | script HERE.              |                   |              |  |  |  |  |  |  |
| ītle                                                       | Che              | emistry and Materia                                 | als Science               |                   |              |  |  |  |  |  |  |
| NITitles<br>N-9 A B C D E F G H I J K L M N O I            | P                | cta Alimentaria                                     |                           |                   | 1588-2535    |  |  |  |  |  |  |
| RSTUVWXYZ                                                  | A                | Acta Chromatographica                               |                           |                   |              |  |  |  |  |  |  |
| Subjects                                                   | A                | Acta Mathematica Hungarica                          |                           |                   |              |  |  |  |  |  |  |
| All Subjects                                               | A                | Analysis Mathematica                                |                           |                   |              |  |  |  |  |  |  |
| Applied Science (1)<br>• Behavioral Science (8)            | J                | Journal of Flow Chemistry                           |                           |                   |              |  |  |  |  |  |  |
| <ul> <li>Biomedical and Life Sciences<br/>(16)</li> </ul>  |                  | Journal of Radioanalytical and Nuclear Chemistry    |                           |                   |              |  |  |  |  |  |  |
| + Business and Economics (1)                               |                  |                                                     |                           | <u> </u>          |              |  |  |  |  |  |  |
| <ul> <li>Chemistry and Materials Scier<br/>(11)</li> </ul> | ice J            | ournal of Thermal Analy                             | ysis and Calorimetry      |                   | 1572-8943    |  |  |  |  |  |  |
| Analytical Chemistry (1)<br>Catalysis (1)                  | J                | JPC - Journal of Planar Chromatography - Modern TLC |                           |                   |              |  |  |  |  |  |  |
| Chemistry (5)<br>Diagnostic Radiology (1)                  | N                | Nanopages                                           |                           |                   |              |  |  |  |  |  |  |
| Flow Chemistry (1)                                         | P                | Periodica Mathematica Hungarica                     |                           |                   |              |  |  |  |  |  |  |
| Industrial Chemistry/Chemic<br>Engineering (1)             | al R             | eaction Kinetics, Mech                              | anisms and Catalysis      |                   | 1878-5204    |  |  |  |  |  |  |
| Inorganic Chemistry (2)<br>Measurement Science,            |                  |                                                     |                           |                   |              |  |  |  |  |  |  |
| Instrumentation (1)                                        |                  |                                                     |                           |                   |              |  |  |  |  |  |  |
| Nuclear Chemistry (1)                                      |                  |                                                     |                           |                   |              |  |  |  |  |  |  |
| Nuclear Physics, Heavy lons<br>Hadrons (1)                 | 4                |                                                     |                           |                   |              |  |  |  |  |  |  |

| HOME                   | JOURNALS                          | OPEN ACCESS                                                                                                    | ABOUT US                | ACTIVATE                    |   |  |  |  |  |  |  |  |
|------------------------|-----------------------------------|----------------------------------------------------------------------------------------------------|-------------------------|-----------------------------|---|--|--|--|--|--|--|--|
| fuzzy logic            |                                   |                                                                                                    | Anywhere 🗸              | Search Advanced search      | ı |  |  |  |  |  |  |  |
| ome > Search Results   |                                   |                                                                                                    |                         |                             |   |  |  |  |  |  |  |  |
| Results: 1 – 20 of 101 |                                   |                                                                                                    | Sort Relevance Date     | Filter Your Results         |   |  |  |  |  |  |  |  |
| Select all For sele    | ected items: Add to Favo          | orites   Email   Download Cita                                                                                   | tions   Track Citations |                             |   |  |  |  |  |  |  |  |
|                        |                                   |                                                                                                    |                         | FILTERS APPLIED:            |   |  |  |  |  |  |  |  |
|                        |                                   |                                                                                                    |                         | NONE                        |   |  |  |  |  |  |  |  |
| 1. Quality assess      | ment of fried potat               | o wedges by fuzzy logic                                                                                          | and                     | PUBLICATION DATE            |   |  |  |  |  |  |  |  |
| PK Ghosh P Bh          | es<br>attachariee                 |                                                                                                    |                         | Louis Mana                  | 1 |  |  |  |  |  |  |  |
| Acta Alimentaria J     | un 2015, Vol. 44, Issue 2         | pp. 178-184                                                                                                    |                         | Last Year                   |   |  |  |  |  |  |  |  |
| Abstract   PDF (12     | 2 KB)   Add to Favorites          |                                                                                                    |                         | Last 6 Months               |   |  |  |  |  |  |  |  |
| 2 Purmu la silva a     |                                   | a di contra a la la contra a la contra a la contra a la contra a la contra a la contra a la contra a la contra a |                         | AUTHOR                      |   |  |  |  |  |  |  |  |
| Károly Tatárvári       | Attila Piros                      | etkutatasokban                                                                                                   |                         | Pásztor, László             | Ĩ |  |  |  |  |  |  |  |
| Agrokémia és Tal       | ajtan Jun 2017, Vol. 66, Is       | sue 1, pp. 201-222                                                                                               |                         | Varga, Csaba                | Ì |  |  |  |  |  |  |  |
| Abstract   PDF (22     | 2 KB)   Add to Favorites          |                                                                                                    |                         | Achs, Ágnes                 |   |  |  |  |  |  |  |  |
| 3 Optimal path r       | lanning approach t                | o Crid onvironment                                                                                               |                         | Bertóti, Réka               | ſ |  |  |  |  |  |  |  |
| Shanmurasunda          | ram Suresh Jeeva Poor             | aselvan Chidamharam Divva                                                                                        | nreva                   | Dale, M                     | ſ |  |  |  |  |  |  |  |
| Pollack Periodica      | Apr 2011, Vol. 6, Issue 1,        | pp. 131-140                                                                                                    |                         | MORE (95) ~                 |   |  |  |  |  |  |  |  |
| Abstract   PDF (31     | 1 KB)   Add to Favorites          |                                                                                                    |                         | KEYWORD                     |   |  |  |  |  |  |  |  |
| 4. Gas-sensing S       | System Using an Arr               | ay of Coated Quartz Crys                                                                                         | stal                    | Fuzzy Logic                 | ĺ |  |  |  |  |  |  |  |
| Microbalance           | s with a <mark>Fuzzy</mark> Infer | ence System                                                                                                    |                         | (Digitális) Talajtérképezés | ĺ |  |  |  |  |  |  |  |
| Z. Ali, W. O'Hare,     | T. Sarkodie-Gyan, B. The          | aker                                                                                                    | 271 201                 | Adatbázis Validáció         | ſ |  |  |  |  |  |  |  |
| Abstract LPDF (32      | 3 KB) I Add to Favorites          | ry Mar 1999, vol. 55, issue 2, p                                                                                 | p. 371-381              | Clustering                  | ſ |  |  |  |  |  |  |  |
| Noordorff Dr (oz       | o no) [nud to r dioineo           |                                                                                                    |                         | Digitális Talaitérképezés   | ſ |  |  |  |  |  |  |  |
| 5. Vague informa       | tion in logical data              | bases                                                                                                    |                         | MORE (95) ~                 |   |  |  |  |  |  |  |  |
| Agnes Achs             | Apr 2009 Vol 2 Jecus 1            | on 20-40                                                                                                    |                         | PUBLICATION                 |   |  |  |  |  |  |  |  |
| Abstract   PDF (23     | 3 KB)   Add to Favorites          | pp. 20-40                                                                                                    |                         | Scientometrics              | 3 |  |  |  |  |  |  |  |
|                        | at of Energy/Americ               | an Chamical Conicts Du                                                                                           |                         | Acta Oeconomica             |   |  |  |  |  |  |  |  |
| School in Nuc          | lear and Radiochen                | histry at San José State L                                                                                       | Iniversity              | Community Ecology           |   |  |  |  |  |  |  |  |
| W. F. Kinard, H. B.    | Silber                            |                                                                                                    |                         | Pollack Periodica           |   |  |  |  |  |  |  |  |
| Journal of Radioa      | nalytical and Nuclear Ch          | emistry Jan 2005, Vol. 263, Issu                                                                                 | ie 1, pp. 155-158       | Agrokémia És Talaitan       | l |  |  |  |  |  |  |  |
| Abstract   PDF (31     | 9 KB)   Add to Favorites          |                                                                                                    |                         | MORE (23)                   | l |  |  |  |  |  |  |  |
| 7. Analysis of the     | e fuzzy set literatur             | e using phrases                                                                                                  |                         | mone (ev)                   |   |  |  |  |  |  |  |  |
| William Hood, Co       | ncepción Wilson                   |                                                                                                    |                         | _                           |   |  |  |  |  |  |  |  |

A keresési találatok megjelenítése, azok szűkítési lehetőségei megegyeznek a már ismertetett módszerekkel. A rekord oldala is hasonló, tartalmazza a legfontosabb bibliográfiai adatokat, csak a metriák hiányoznak. A címsor alatt látható három fül megjeleníti a cikk rövid összefoglalását, felhasznált hivatkozásait, valamint a teljes szöveget, ami új ablakban, pdf formátumban olvasható.

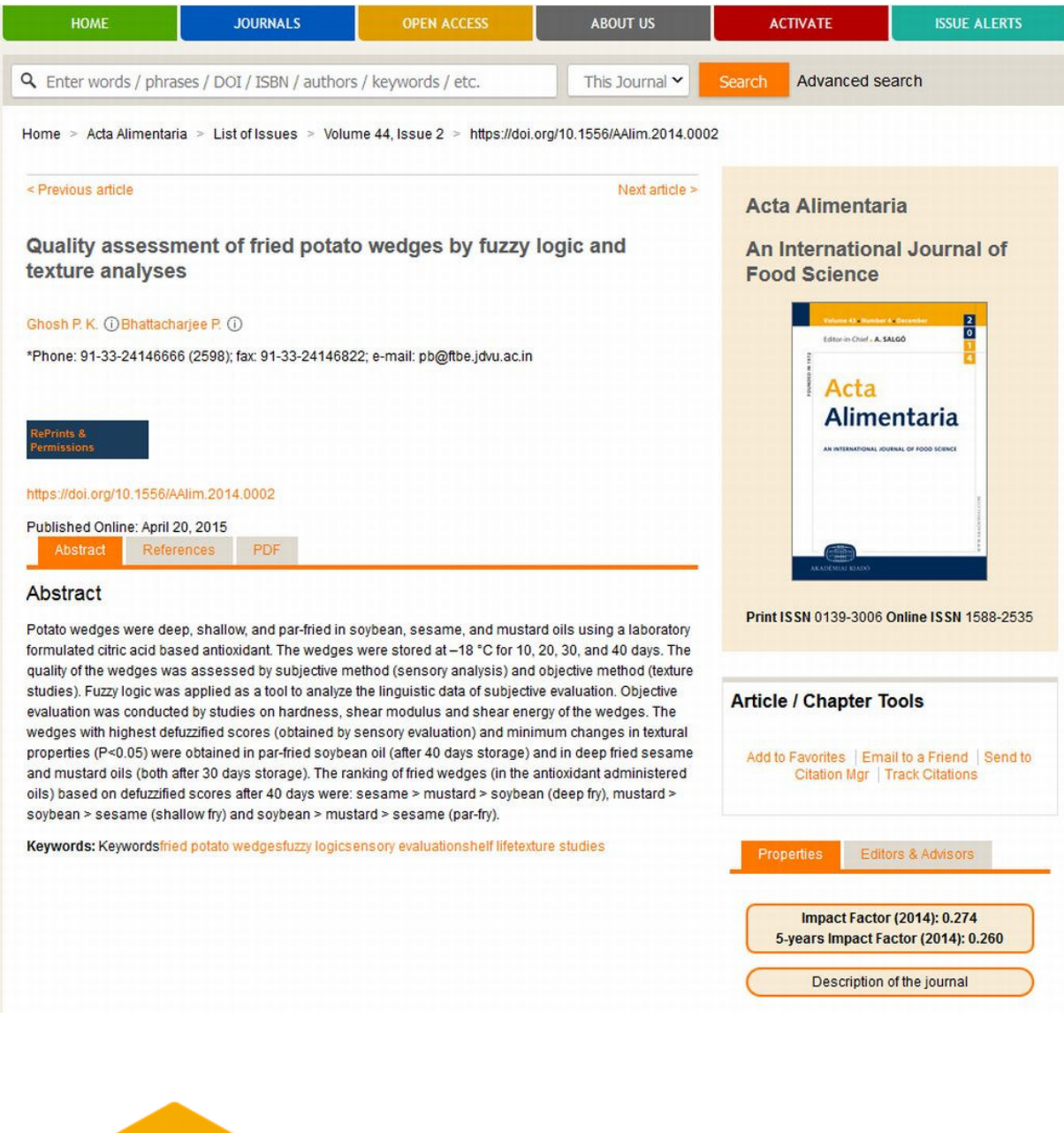

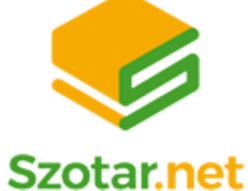

Az Akadémiai Kiadó egyetemünk számára szolgáltatott harmadik tartalma a szótárcsomag, amely segítségével angol, német, francia, holland, olasz, orosz és spanyol szótárai mellett egy- és többnyelvű szakszótárak teljes szócikkanyaga hozzáférhető az adatbázisban. Az egynyelvű szótárak között megtalálható A magyar helyesírás szabályai 12. kiadása, az Idegen szavak és kifejezések szótára, a Magyar értelmező kéziszótár és a Magyar szinonimaszótár is. A keresőfelületen egyszerre több szótár szóanyagában lehet keresni.<sup>7</sup>

<sup>&</sup>lt;sup>7</sup> <u>http://eisz.mtak.hu/index.php/hu/adatbazisok.html#akademiai-kiado-szotarai</u>

Működésében, felhasználói felületében egyaránt hasonlít a nagy online szótárakra, praktikus, könnyen használható.

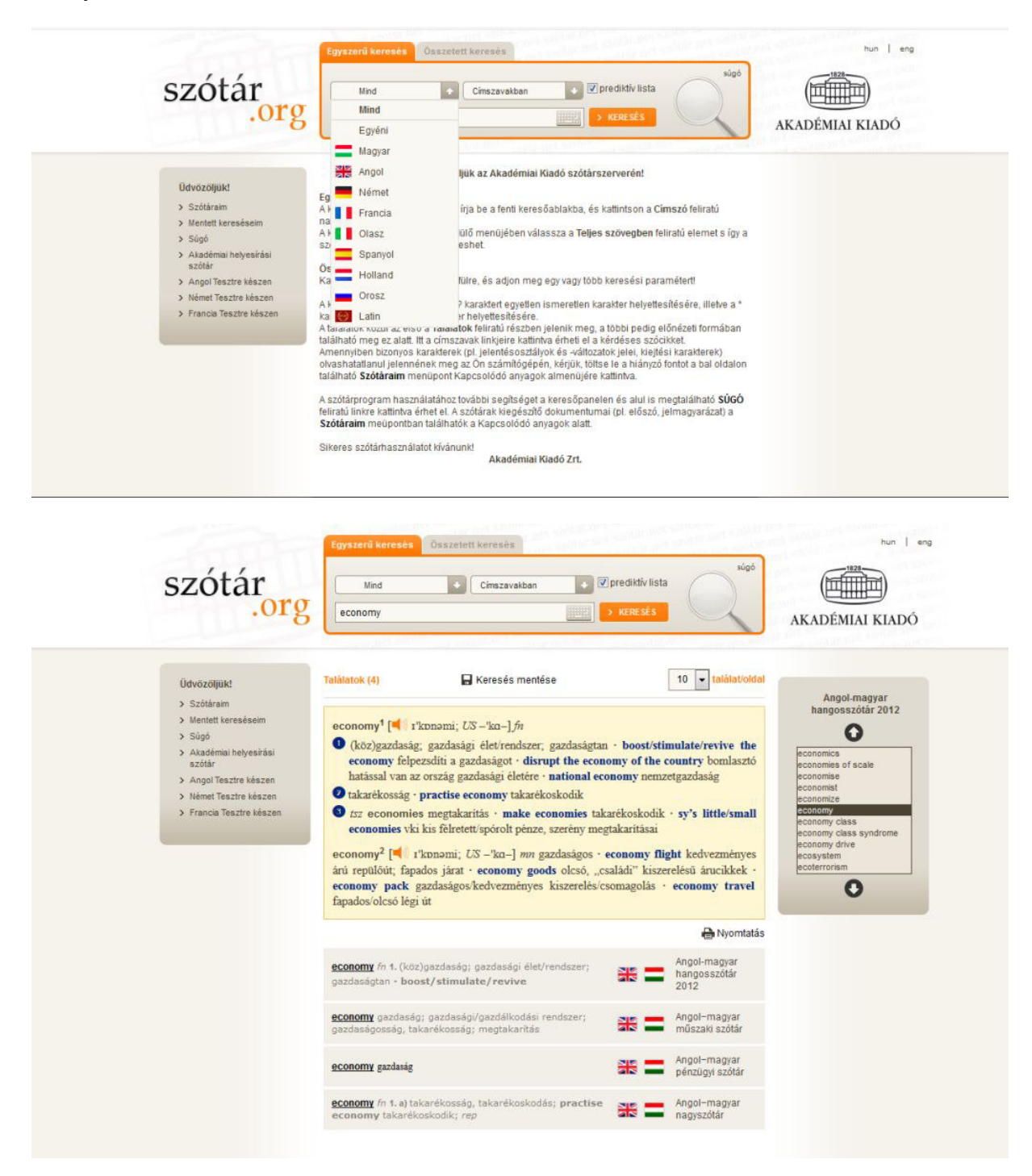

A szótár hasznos funkció közül érdemes külön kiemelni a hangosszótár funkciót, ami (akár különböző akcentusok szerint is) felolvassa a szót.

### 6.2 L'Harmattan Digitális Adatbázis

A L'Harmattan Digitális Adatbázis felületén közel 1400 könyv, 370000 oldal érhető el kereshető formátumban. Megjelenésében és működésében rokon az ADT-vel (az oldal fejlesztője az Arcanum Adatbázis Kft.). Az adatbázis a Szaktárs része, ami a Szakkiadók Társulása rövidítése. Az elérhető területek a következők:

|                                          |                                                          |       |                    | 1400 k                              | önyv   3           | 70.000 | oldal   TELJES  | KÖRŰ               | KERESHETŐ | TART/            | LOM      |              |    |      |        |       |           |
|------------------------------------------|----------------------------------------------------------|-------|--------------------|-------------------------------------|--------------------|--------|-----------------|--------------------|-----------|------------------|----------|--------------|----|------|--------|-------|-----------|
| Addiktológia                             | Antropol                                                 | ógia  | Filmművészet       | Filozófia                           | Gyereke            | knek   | Gyermek és ifji | İsági              | Humánökol | ógia             | Irodalon | ntudomány    | Jo | gtud | omány  | Képző | óművészet |
| Kommunikációtudomány Közgazdaságtudomány |                                                          | Magya | Magyar irodalom Ne |                                     | Neveléstudomány Ny |        | Nyelvtudomány   |                    | rajz Po   | Politikatudomány |          | Pszichológia |    | Ré   | gészet |       |           |
| Színháztudomá                            | ány Szociológia Táncművészet Tényirodalom Történelem - M |       | elem - Magyar      | lagyar Történelem - Világ Urbaniszt |                    |        | oanisztika      | tika Vallástudomán |           | ny Világiroda    |          | lalom        |    |      |        |       |           |
| Zenetudomány                             | 12                                                       |       |                    |                                     |                    |        |                 |                    |           |                  |          |              |    |      |        |       |           |

Keresőfelülete lehetőséget ad összetett keresésekre, a találati lista itt is szűkíthető. Az oldalon olvasható egy praktikus felhasználói útmutató, amiben érthetően mutatják be a logikai és helyzetei operátorok működését.

### Relevancia A kereső relevancia szerint rendezi a keresőkifejezésekre adott találatokat. A relevanciát az alábbi szempontok szerint állapítja meg az algoritmus: 1. Adott oldalon milyen gyakran szerepelnek a keresőkifejezés szavai 2. Az oldal tartalmának hossza 3. Milyen távolságban helyezkednek el (ahol a keresett kifejezések közelebb vannak egymáshoz, az a találat előrébb sorolódik) 4. Azok szintén előrébb kerülnek, amik pont olyan formában fordulnak elő, ahogy a keresőmezőbe beírták 5. Melyik mezőben vannak a találatok (a cím, a szerző és a tartalomjegyzék mezőben talált egyezés előrébb sorolódik) Csonkolás \* Karakterhelyettesítő, tetszőleges számú karaktert helyettesít 25 Karakterhelyettesítő, 0 vagy 1 karaktert helyettesít 1 Karakterhelyettesítő, pontosan 1 karaktert helyettesít Operátorok

| AND  | Azon oldalakat listázza, amelyek a kifejezés mindkét oldalát tartalmazzák                                                                                                    |
|------|----------------------------------------------------------------------------------------------------|
| OR   | Azon oldalakat listázza, amelyek a kifejezés legalább egyik oldalára betalálnak                                                                                                |
| NOT  | Azon oldalakat listázza, amelyek kizárlólag a kifejezés bal oldalát tartalmazzák                                                                                               |
| rild | Azon oldalakat listázza, amelyek az adott szavakat adott szó távolságban, megfelelő sorrendben tartalmazzák. Az n helyére tetszőleges számot beírhatunk. Például 3W, 10W, 0W.  |
| nN   | Azon oldalakat listázza, amelyek az adott szavakat adott szó távolságban tetszőleges sorrendben tartalmazzák. Az n helyére tetszőleges számot beírhatunk. Például 3N, 10N, 0N. |

### Példák

Találatok tartalmazzák az összes beírt szót

- petőfi AND kossuth
- petőfi AND jókai
- petőfi AND jókai AND kossuth
- petőfi AND kossuth AND jókai AND arany

A keresett könyvet az ADT felületéhez hasonlóan, kétrétegű, szkennelt dokumentumként használhatjuk, illetve kereshetjük.

SZAKTÁRS // L'Harmattan Digitális Adatbázis // Brauer-Benke József: Afrikai hangszerek // Elősző és bevezetés

Q

# Coldalak Tartalom 1 2 1 2 3 4 1 2 1 2 3 4 1 2 1 2 3 4 1 2 1 2 3 4 1 2 1 1 1 1 2 3 4 1 1 1 1 1 1 1 1 1 11 12 1 14 15 16 17 18 19 17 18 19

### Előszó és bevezetés

A nigériai *joruba* szintén tonális nyelv. Az edei uralkodó (*timi*) udvari zenészei használják a *dundun*-nak nevezett homokóra alakú, dobtípus *ija-alu* (anyadob) nevű tagját. A dob membránját egy horgas fejű dobverővel megütve a beszélő dob hanglejtése a lehető legpontosabban követi a beszélt nyelv tonális és ritmusképleteit. A *dundun* típusú, homokóra alakú, dobok membránját bőrszíjak kötik össze és a zenész a bal kezével vagy a karjával megnyomva a szíjakat változtatni tudja a dob hangmagasságát. Az *ija-ilu* beszélő dobot közérdekű történetek, hivatalos beje-

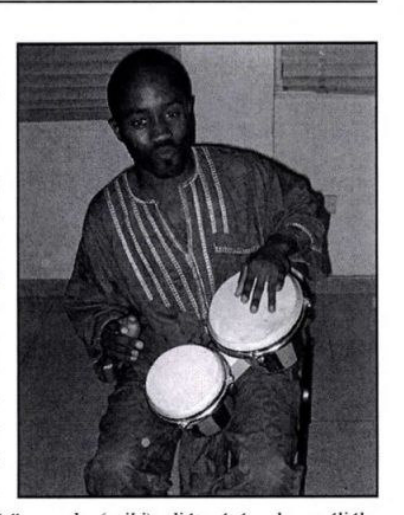

15 Q Q X 15

/138 > =

13

lentések és fontos személyeket dicsőítő versek (oriki) eljátszására használják. A közismert tamtam dob elnevezés, a kódolt dobnyelvet alkalmazó idiofon hangszerek közé tartozó résdobokra utal és nem a beszélő dobokra. A résdobra a tamtam

elnevezést, a *fang* népcsoport használja.<sup>8</sup> Bár az afrikai kontinens nagy részén mind a földrajzi, mind a társadalmi viszo-

### 7. Utószó

Az Egyetem hálózatában és távolról térítésmentesen elérhető tudományos adatbázisok című tananyag úgy lett összeállítva, hogy a rendelkezésre álló adatbázisok belső működésének részletes ismertetése mellett kitérjen a kevésbé ismert, praktikus opciókra, az illusztrációk pedig segítenek az oldalakon belüli könnyebb navigálásban. Nem titkolt célja, hogy bátorítsa a hallgatót az EISZ nyújtotta összes lehetőség leghatékonyabb kiaknázására, a minőségi kutatómunka ugyanis ezek használatával kezdődik. Az elméleti tananyagot egy elektronikus tananyag egészíti ki, amivel a hallgatók elmélyíthetik és ellenőrizhetik tudásukat. Reméljük, hogy ezek hatására minél többen használják majd az EISZ szolgáltatásait könyvtárainkban.

### 8. Felhasznált források

- http://eisz.mtak.hu/index.php/hu/
- http://compass.konyvtar.mta.hu/
- Tamássyné Kollega-Tarsoly Zsuzsa: Könyvtárhasználati alapismeretek (KVT-01), 2018
- A tananyagban tárgyalt adatbázisok ismertető oldalai
- Lengyelné Molnár Tünde: Szaktájékoztatás, 2011 <u>https://www.tankonyvtar.hu/hu/tartalom/tamop425/0005\_18\_szaktajekoztatas\_scorm\_04/adatok.html</u>
- Open Access, <u>http://www.open-access.hu/hu</u>
- MTA Open Access, <u>http://openaccess.mtak.hu/index.php</u>